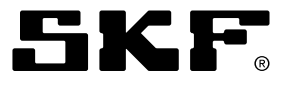

# LMC 301 lubrication system software manual

Models 086500 and 086501

| Date of issue | November 2023 |
|---------------|---------------|
| Form number   | 404621        |
| Version       | 2             |

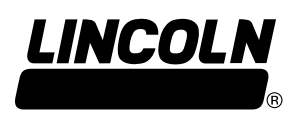

# Contents

| Safety                                                                                                    | 3   |
|----------------------------------------------------------------------------------------------------|-----|
| Explanation of signal words for safety                                                                                                    | 3   |
| PC requirements                                                                                                    | 4   |
| Software installation                                                                                                    | 4   |
| Controller preparation                                                                                                    | 4   |
| Terminology and system configuration                                                                                                    | 5   |
| Analog and sensor input types supported by LMC 301                                                                                                    | 6   |
| Configuration interface overview                                                                                                    | 7   |
| Controller configuration                                                                                                    | 8   |
| Menu bar                                                                                                    | 8   |
| Status lights                                                                                                    | 9   |
| Left side menu.                                                                                                    | 9   |
| General                                                                                                    | 9   |
| Settings                                                                                                    | 9   |
| Pump                                                                                                    | 11  |
| $Pump \rightarrow Filling/Low Level \rightarrow Low Level Detection.$                                                                                                    | 12  |
| $Pump \rightarrow Filling/Low Level \rightarrow Low Level Detection \rightarrow Inputs \dots \dots \dots \dots \dots \dots \dots \dots \dots \dots \dots \dots \dots \dots \dots \dots \dots \dots \dots$ | 13  |
| Pump $\rightarrow$ Filling/Low Level $\rightarrow$ Low Level Detection $\rightarrow$ Timings                                                                                                    | 14  |
| Pump → Filling/Low Level → Auto Filling                                                                                                    | 15  |
| $Pump \rightarrow Filling/Low Level \rightarrow Auto Filling \rightarrow Inputs$                                                                                                    | 17  |
| Pump $\rightarrow$ Filling/Low Level $\rightarrow$ Auto Filling $\rightarrow$ Timings                                                                                                    | 18  |
| Pump → Temperature Monitoring                                                                                                    | 19  |
| Pump → Motor Protection                                                                                                    | 20  |
| Zone $\rightarrow$ Cycle Control for Time                                                                                                    | 21  |
| Zone $\rightarrow$ Cycle Control for Counter                                                                                                    | 22  |
| $Zone \rightarrow Lube Control.$                                                                                                    | 23  |
| Zone → Post Sprayer                                                                                                    | 24  |
| Single Line Pump $\rightarrow$ Lube Control                                                                                                    | 25  |
| Single Line Pump $\rightarrow$ Relief Control                                                                                                    | 26  |
| Single Line Zone $\rightarrow$ Alarms                                                                                                    | 27  |
| Single Line Zone → Sensors *                                                                                                    | 28  |
| Settings → Fill pump                                                                                                    | 29  |
| Fillina/Low Level (Auto Fillina) → Inputs                                                                                                    | 30  |
| Progressive Pump $\rightarrow$ Lube Control *                                                                                                    | 31  |
| Dual Line → Pump.                                                                                                    | 34  |
| Dual Line $\rightarrow$ Lube Control                                                                                                    | 35  |
| Dual Line $\rightarrow$ Lube Control $\rightarrow$ Lube Control Ext                                                                                                    | 36  |
| Dual Line $\rightarrow$ Pump $\rightarrow$ Relief Control                                                                                                    | 37  |
| Dual line $\rightarrow$ 7 one $\rightarrow$ lube Control                                                                                                    | 38  |
| Dual Line $\rightarrow$ Zone $\rightarrow$ Lube Control $\rightarrow$ Inputs                                                                                                    | 39  |
| Diagnose → Error History                                                                                                    | 40  |
| Diagnose $\rightarrow$ Lube Event History                                                                                                    | 40  |
| Diagnose → Lube Event Counter                                                                                                    | 41  |
| Network → I/O Board Addrx                                                                                                    | 42  |
| Firmware update                                                                                                    | 43  |
| Warranty                                                                                                    | 44  |
|                                                                                                    | ••• |

\* Indicates change.

### Safety

Carefully read and observe operating instructions before installing and operating controller.

# Explanation of signal words for safety

#### NOTE

Emphasizes useful hints and recommendations as well as information to prevent property damage and ensure efficient trouble-free operation.

#### **▲ CAUTION**

Indicates a dangerous situation that can lead to light personal injury if precautionary measures are ignored.

#### A WARNING

Indicates a dangerous situation that could lead to death or serious injury if precautionary measures are ignored.

#### A DANGER

Indicates a dangerous situation that will lead to death or serious injury if precautionary measures are ignored.

#### A WARNING

Do not attempt to install or use controller until all safety and operational instructions within service manual are fully understood. Controller must only be used and maintained by persons familiar with operating instructions.

Failure to follow warnings and instructions may result in serious injury.

#### NOTE

Local safety regulations regarding installation, use, and maintenance must be followed.

### PC requirements

- **1** 800 x 600 display (1024 x 768 recommended)
- 2 Keyboard and mouse (or other pointing device)
- 3 USB 2.0 port and standard cable with full size B type connector
- 4 Microsoft .Net Framework 4.0 client installed
- **5** 50MB of available hard drive space (with . Net Framework 4.0 client installed)

#### NOTE

If PC does not have Microsoft .Net Framework 4.0 client installed, confirm PC meets requirements before downloading .Net 4.0 client to PC:

- Processor: 1 GHz
- Memory: 512 MB
- Hard drive: 1.5 GB
- Operating systems:
  - Windows 7
  - Windows 8
  - Windows 10

If PC meets requirements, visit http:// www.microsoft.com/en-us/download/ details.aspx?id=17851 and install .Net software before proceeding.

#### NOTE

Software needs 32-bit version of .Net framework to function.

32-bit version of .Net will operate on 64-bit PC operating systems.

### Software installation

- 1 Visit http://www.skf.com/LMC301 and click on link labelled LMC 301 PC Software.
- 2 Download PC software installation files from website.
- **3** Follow on-screen installation instructions.

#### NOTE

Software can only be used on PC that meets requirements.

Software is not intended to run

directly from server operating system.

### Controller preparation

#### NOTE

LMC 301 software must be installed on PC with available USB port prior to proceeding in this section.

- **1** Disconnect power supply to LMC 301.
- 2 Open or remove LMC 301 cover to expose main control board.
- 3 Connect USB cable to PC.
- 4 Connect USB-B port to main control board attached to underside of controller lid ( $\rightarrow$  Fig. 1). Green light on opposite side of main control board will shine and LCD screen on outer cover will illuminate.
- 5 On PC desktop, double-click LMC 301 software icon.
- 6 Follow instructions in Controller configuration section on page 6 to configure and customize controller settings.

#### NOTE

When configuration is complete, always save settings to PC prior to removing USB cable from controller or closing software.

Always close controller cover before returning to normal service.

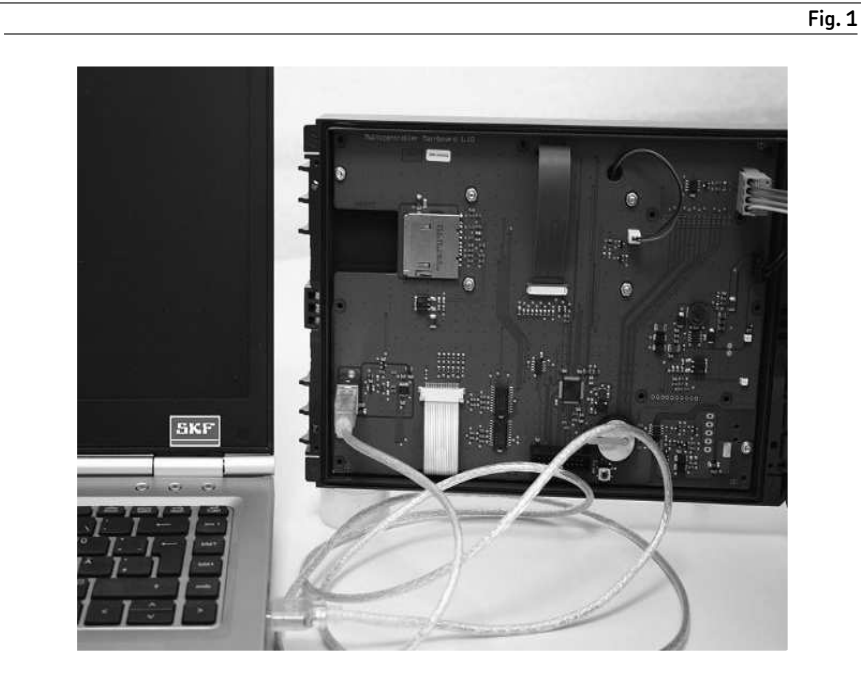

# Terminology and system configuration

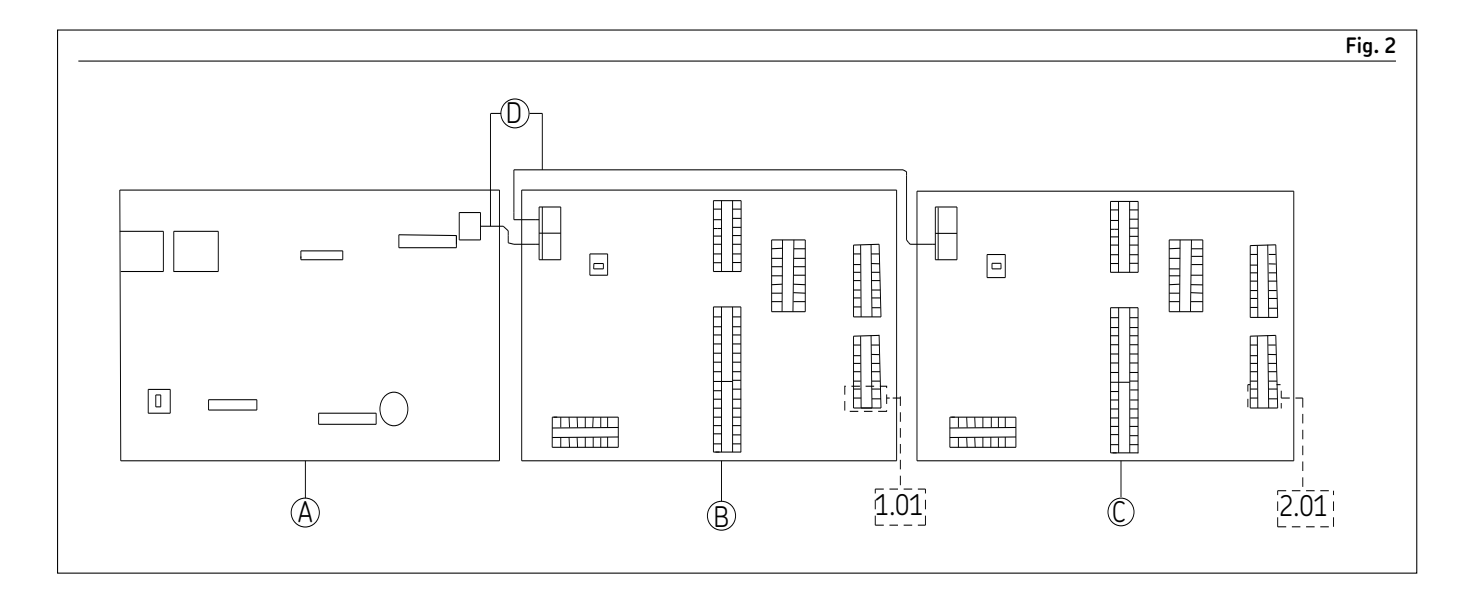

A Controller PCB

**B** I/O Board 1

- C Board 2
- **D** RS485 Communication cable

One controller can operate up to eight I/O boards. Software denotes different I/O board inputs and outputs by first addressing board number and then requested input or output number as shown in example.

|                                                                                               | Fig. 3 |
|-----------------------------------------------------------------------------------------------|--------|
| Switch input types supported by LMC 301:                                                      |        |
| Normally Closed: Switch considered active when contact opens                                  |        |
| Switch Counter = $\bigcirc$ $         -$                                                      |        |
| Normally Open: Switch considered active when contact closes                                   |        |
| Switch = Switch Closed<br>Switch = Switch Open                                                |        |
| Counter: Switch considered active when contact closes (For higher frequency switch operation) |        |
| Switch =                                                                                      |        |
|                                                                                               |        |
|                                                                                               |        |

### Analog sensor input types supported by LMC 301

| 0 - 10 | Volt |
|--------|------|
|--------|------|

- 2 10 Volt
- 1 6 Volt
- 0 20 mA
- 4 20 mA

When considering any analog sensor types LMC 301 requests minimum and maximum value for sensor. Request for minimum and maximum value refers to highest and lowest value sensor is designed to measure. Following is an example of proper configuration for 4-20 mA analog pressure transducer designed to measure from 0 to 6 000 PSI.

| Туре:                  | 4 - 20mA | •   |  |
|------------------------|----------|-----|--|
| Input:                 | 1.02     | •   |  |
| Min. value:            | 0        | psi |  |
| Max. value:            | 6000     | psi |  |
| Operation<br>Pressure: | 3500     | psi |  |
| Vent Pressure:         | 900      | nsi |  |

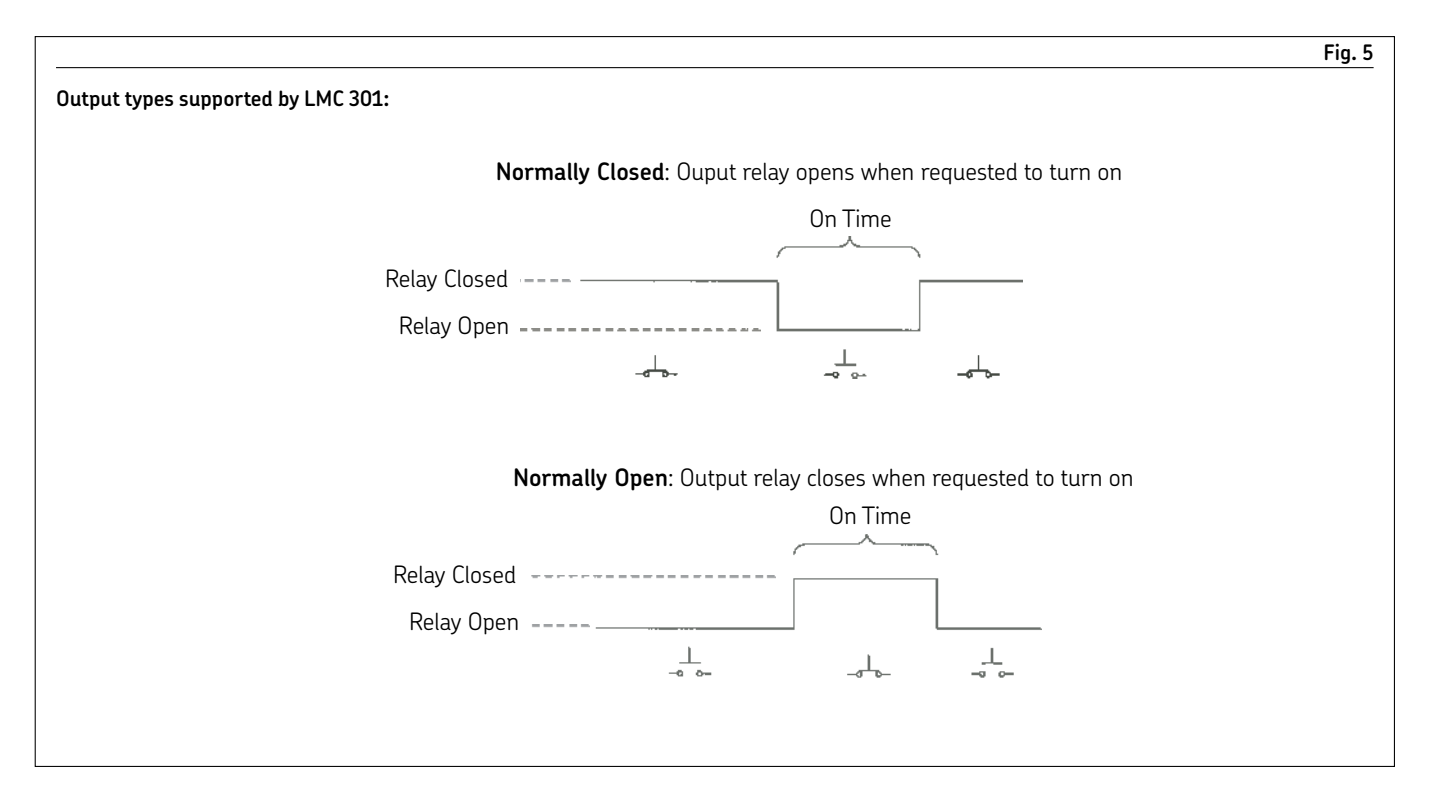

### Configuration interface overview

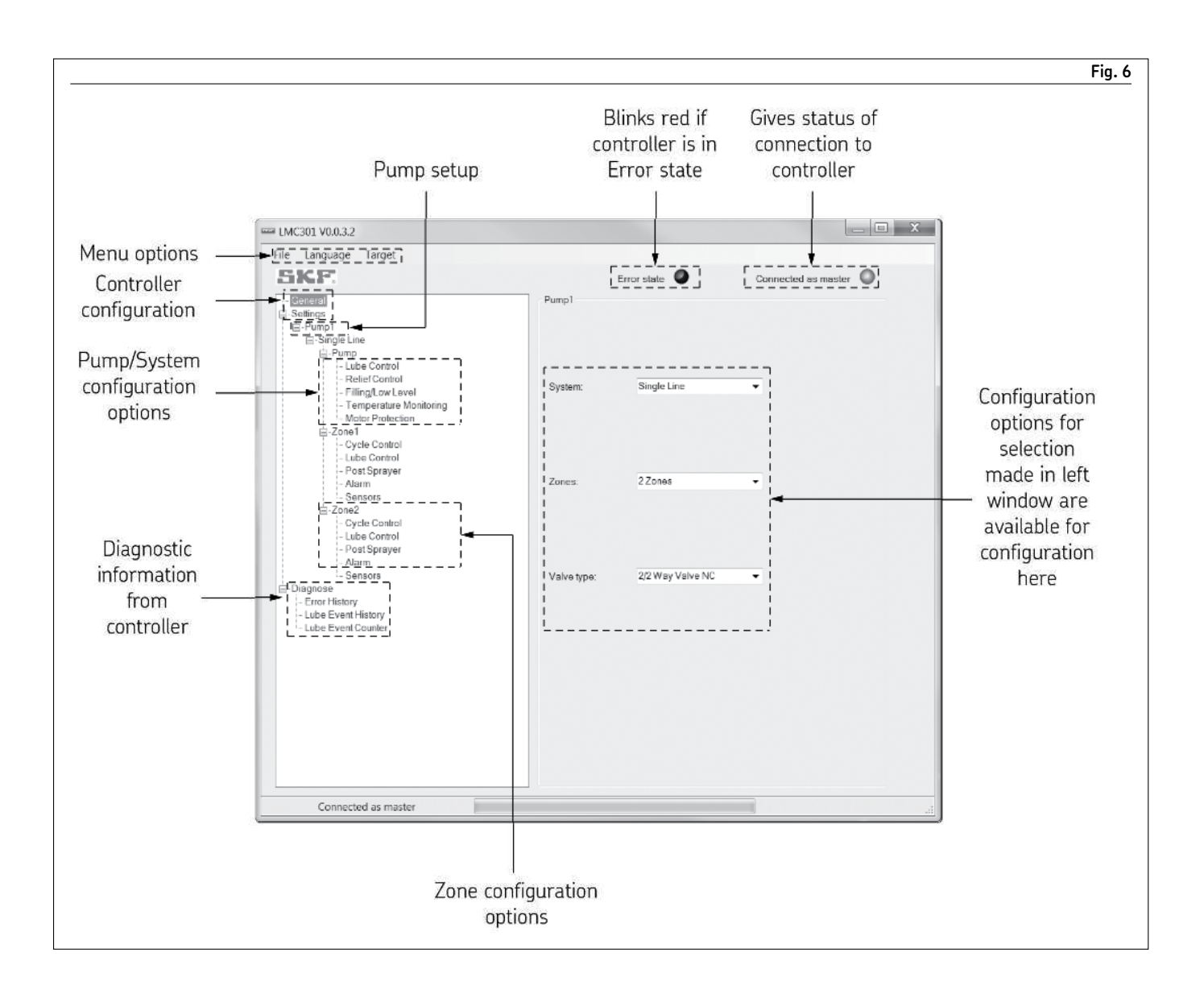

# Controller configuration

|                      |                                  | Fig. 7             |
|----------------------|----------------------------------|--------------------|
| EMC301 V0.0.3.2      |                                  |                    |
| File Language Target |                                  |                    |
| SKE                  |                                  | Not Connected      |
| General              | General Information<br>Password: | Connect Disconnect |

#### NOTE

LMC 301 can only be configured via USB cable on PC that meets requirements listed in **PC requirements** section on **page 4**.

- 1 From main screen, enter password in **Password:** field. Supervisor password default: **2020.**
- 2 Click Connect button.
- 3 In Connect device popup window, click Yes.

### Menu bar

This section provides summary descriptions of options available in menu bar (**Fig. 2**).

On menu bar, across top of window, three options are displayed - **File**, **Language and Target**.

**File** displays following options: **Open** displays window that allows user to select existing LMC 301 configuration files stored on PC.

**Save** creates and/or saves settings for LMC 301 controller settings currently connected to PC.

**Save As** allows user to save controller settings under new filename or rename file.

**Exit** disconnects interface between application and controller, and closes software window.

| Connect de | evice                                             |
|------------|---------------------------------------------------|
| ?          | Connect to device? Current Settings will be lost! |
|            | Yes No                                            |

#### NOTE

There are two types of users: supervisors and users. **Users** are limited to changing system timing. **Supervisors** can change all settings. Fia. 8

**Language** displays language options. **Target** displays following options:

**Offline mode** closes connection to attached controller (if attached) and permits user to apply settings that can only be saved to file on PC. Any settings established in offline mode will not be applied to attached

controller.

between PC and attached controller. **Disconnect Device** closes connection to attached controller.

**Read device configuration** allows software to import settings from controller into software.

#### NOTE

When performing updates to controller, clicking **Yes** will erase all current settings in PC software.

Highly recommended to save configuration files to PC each time new or modified controller is put into service.

#### NOTE

Selecting **Exit** option before saving discards any changes. Save any changes before selecting option.

Write device configuration allows user to overwrite controller settings with current PC settings. Read device Error History displays

all errors recorded by controller. Read device diagnose reads diagnostic data.

#### Clear device lube event history

clears diagnostic history for lube events.

**Clear device Error History** clears all errors recorded by controller. **Firmware Update** allows update of code running on controller (only available if controller is disconnected).

### Status lights

**Error state** occurs when software cannot detect any pumps attached to controller, causing light to blink red. If no error is detected, light will remain gray.

**Connected/Not Connecte**d occurs when software is interacting with controller, causing **Connected** to display with steady green light. If software is not interacting with controller, **Not Connected** will display with steady red light.

### Left side menu

### General

Clicking on **General** will display outputs on right side of window that allow for reading basic information for controller.

**Serial** allows user to read serial number assigned to controller.

**HW Version** lists controller's hardware version.

**FW Version** lists controller's firmware version.

**Operating Hours** lists number of hours controller has been in operation. **Control Mode** displays controller operating modes.

**Pump (#)** identifies pump, along with system type, and number of operating zones.

| Language Target        |                     |                  |                     |
|------------------------|---------------------|------------------|---------------------|
| KF.                    | Erro                | r state 🖉        | Connected as master |
| General                | General Information |                  |                     |
| Settings               | Password:           | F32D             | Connect Disconnect  |
| in Single Line         |                     |                  |                     |
| Pump                   | Serial:             | 0000000          |                     |
| Lube Control           |                     |                  |                     |
| Filling/Low Level      | HW Version:         | 1.10             |                     |
| Temperature Monitoring | EW/Maraian:         | 0.46             |                     |
| ⊡-Zone1                | r w version.        | 0.46             |                     |
| - Cycle Control        |                     |                  |                     |
| - Lube Control         |                     |                  |                     |
| Alarm                  | Operating Hours:    | 000109:04:00     |                     |
| Sensors                | Control Mode:       | USBConfiguration |                     |
| Cvcle Control          |                     |                  |                     |
| Lube Control           | Pumpi               | Cingle Line      |                     |
| - Post Sprayer         | System.             | Single Line      |                     |
| Sensors                | Zones:              | 27ones           |                     |
| Diagnose               |                     |                  |                     |

| ■ LMC301 V0.0.3.2    |                                                    | _ <b>D</b> X         |
|----------------------|----------------------------------------------------|----------------------|
| File Language Target |                                                    |                      |
| SKE                  | Error state                                        | Connected as master  |
| General              | Settings                                           |                      |
| E Settings           | Config Change 01/01/00 M<br>Time Stamp: 00:00:00 h | /M/DD/YY<br>ih:mm:ss |
|                      | User Password: 1234                                | Read Write           |
|                      | Supervisor<br>Password: 8888                       | Read Write           |
|                      | Restore default System Parameter                   |                      |
|                      | Restore factory settings                           |                      |
|                      | Operating Hours: 000109:04:00                      | Clear                |
|                      | Date: 10 / 20 / 20                                 | 16 Read              |
|                      | Time: 13 h 36 m 21                                 | s Write              |
|                      | Read Cycl: System Time                             |                      |
|                      | Control Mode: USBConfiguration                     |                      |
|                      | Stop LMC301 Start LMC301                           |                      |
|                      |                                                    |                      |
|                      | Language: English                                  | -                    |
|                      | Unit imperial                                      | •                    |
|                      | Pumps: 1 Pump                                      | -                    |
|                      | Amount of IO<br>Boards: 1                          | •                    |
| Connected as master  |                                                    |                      |

### Settings

Clicking on **Settings** will display inputs on right side of window that allow for reading and editing basic settings for controller.

**User Password** defines password for non-supervisors that periodically require access to system.

**Supervisor Password** defines password for supervisory permission to configure system.

**Operating Hours** lists number of hours that controller has been in operation.

Restore default System Parameter

Single Line 1 Zone 3/2 Way Valve Restore factory settings default System Parameter User Password: 1000 Supervisor Password: 2020

#### NOTE

**Supervisor** can change all configuration options. **User** can change only timing fields that require tuning for precise system operation.

#### NOTE

If **User Password** is changed and forgotten, password can be restored with **Supervisor Password**. If **Supervisor Password** is changed and forgotten, call SKF service with serial number for assistance. **Date** displays month/date/year format. Text fields can be edited or automatically populated by clicking **System Time** button.

**Time** displays hour/minute/second format. Text fields can be edited or automatically populated by clicking **System Time** button.

#### NOTE

Manual input of internal clock is not recommended.

Read Cycl automatically updates time parameter in software. Clear removes operating hours. Read/write manually updates time parameter in control/software. Control Mode displays systems current mode. Stop LMC 301 stops operation of control during troubleshooting. Start LMC 301 starts operation of control during troubleshooting. Language assigns language for software interface as English or German. Unit defines unit of measure software will use - Imperial or Metric.

**Pumps** defines number of pumps controlled (up to three).

#### NOTE

Hovering mouse over fields and menu options will display Tool Tips that clarify functions.

#### NOTE

Options on left side will change, based on settings chosen for controller.

### Pump

Pump type defines **System** and control settings.

System drop menu displays only current option of system supported, Single Line. Zones allows for pump activity to vary at different points during use and each zone can be independently controlled. Software supports up to three zones per pump. Valve type displays types of valves used for zone control:

> 3/2 Way Valve 2/2 Way Valve NC 2/2 Way Valve NO

|                                                         |                  |                  |                       | Fig. 11 |
|---------------------------------------------------------|------------------|------------------|-----------------------|---------|
| EMC301 V0.0.3.2                                         |                  |                  | _ 0                   | X       |
| File Language Target                                    |                  |                  |                       |         |
| SKE                                                     | Err              | or state 🔍       | Connected as master 🔘 |         |
| General<br>Settings<br>Pump1<br>Single Line<br>Diagnose | Pump1<br>System: | Single Line      | ▼                     |         |
|                                                         | Zones:           | 2 Zones          | •                     |         |
|                                                         | Valve type:      | 2/2 Way Valve NC | •                     |         |

| e Language Target                                                                                        |                                                                                            |                     |
|----------------------------------------------------------------------------------------------------|--------------------------------------------------------------------------------------------|---------------------|
| SKF.                                                                                                    | Error state                                                                                | Connected as master |
| General<br>Settings<br>Pump1<br>Dup Pump<br>Lube Control<br>Relief Control<br>Filing/Low Level<br>Inputs | Filling/Low Level Pump1<br>Filling Monitoring control type<br>Monitoring Type: Low Level [ | Detection 👻         |
| G-Diagnose                                                                                               | Low Level lube<br>limitted by:<br>Filling/LL Alarm Output                                  | me 🔻                |
|                                                                                                    | Type: normally o                                                                           | open 👻              |
|                                                                                                    | Output: 1.04                                                                               |                     |

#### NOTE

Enabling option in **Monitoring Type** drop menu in **Fig. 9 (Low Level Detection or Auto Filling)** changes options available under **Inputs** and **Timings** menu items.

### Pump → Filling/Low Level → Low Level Detection

#### Filling Monitoring Control Type

**Monitoring Type** displays following options:

**Disabled** does not use level monitoring.

Low Level Detection monitors level by input sensor and notifies user. Auto Filling monitors level by input sensor and refills tank automatically.

Low Level lube limited by displays following options:

**Disabled** causes system to stop pump operation immediately after fault is detected.

**LL Lube Cycles** limits lubrication by predetermined cycles after fault is detected.

LL Pump Time limits lubrication by time settings after fault is detected. Filling/LL Alarm Output Setting Type

configures alarm relay for filling/LL.

#### NOTE

Values in **Filling/LL Alarm Output** drop menu correspond to available numbered output ports on I/O board of controller.

This prevents assigning one I/O port multiple times.

#### NOTE

Screen items displayed reflect options reviously selected.

|                                                                                                    |                              | Fig. 13             |
|----------------------------------------------------------------------------------------------------|------------------------------|---------------------|
| EMC301 V0.0.3.2                                                                                                    |                              |                     |
| File Language Target                                                                                                    |                              |                     |
| SKE                                                                                                    | Error state 🖉                | Connected as master |
| General<br>Settings<br>Pump1<br>Single Line<br>Pump<br>Lube Control<br>Relief Control<br>Filling/Lov Level<br>Inputs<br>Timings<br>Temperature Monitoring<br>Motor Protection<br>Zone1<br>Zone2<br>Diagnose | Filling Input Settings Pump1 | ~                   |
|                                                                                                    | Max. value: 100              | %                   |
|                                                                                                    | Full Value: 80               | %                   |
|                                                                                                    | Empty Value: 15              | %                   |

### Pump $\rightarrow$ Filling/Low Level $\rightarrow$ Low Level Detection $\rightarrow$ Inputs

Low Level Input Type configures input for tank level sensor or switch. Includes percentages defining tank levels and warning values.

#### NOTE

Screen items displayed reflect options previously selected.

#### NOTE

Values in Input drop menu correspond to available numbered input ports on I/O board of controller.

Prevents assigning one I/O port multiple times.

#### NOTE

If selecting voltage/current, additional input boxes will display.

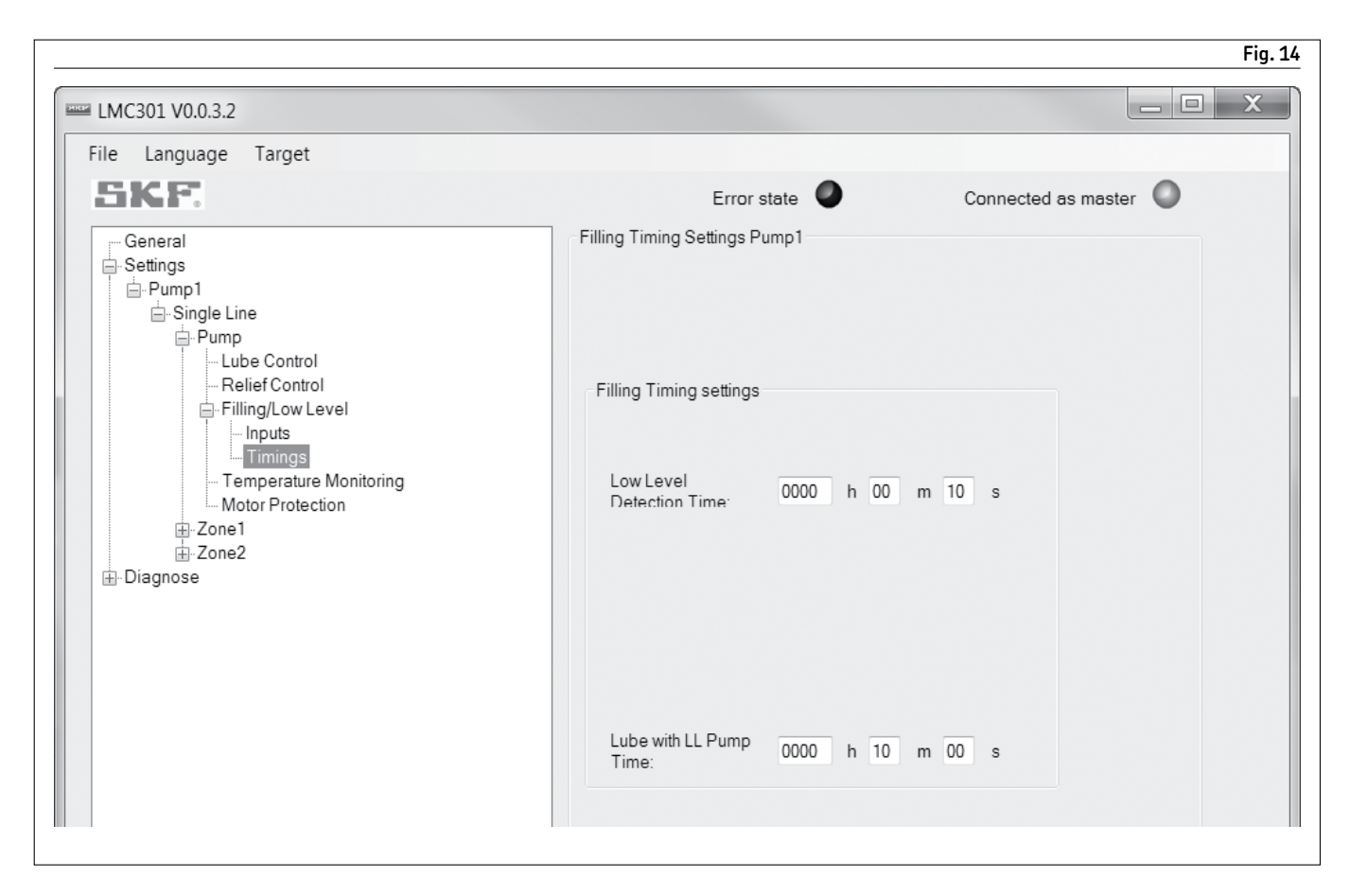

### Pump $\rightarrow$ Filling/Low Level $\rightarrow$ Low Level Detection $\rightarrow$ Timings

**Low Level Detection Time** allows for setting detection time.

**Lube with LL Cycle Count** defines count time that needs to be reached before tank is refilled.

#### NOTE

Screen items displayed reflect options previously selected.

**Lube with LL Pump Time** defines time that pump can run while system is in low level alarm state.

#### NOTE

If Low Level Lube Limited By drop menu on Filling/Low Level Menu (→ fig. 10, fig. 13) is set to LL Pump Time, option 2 above will be Lube with LL pump time (→ fig. 13).

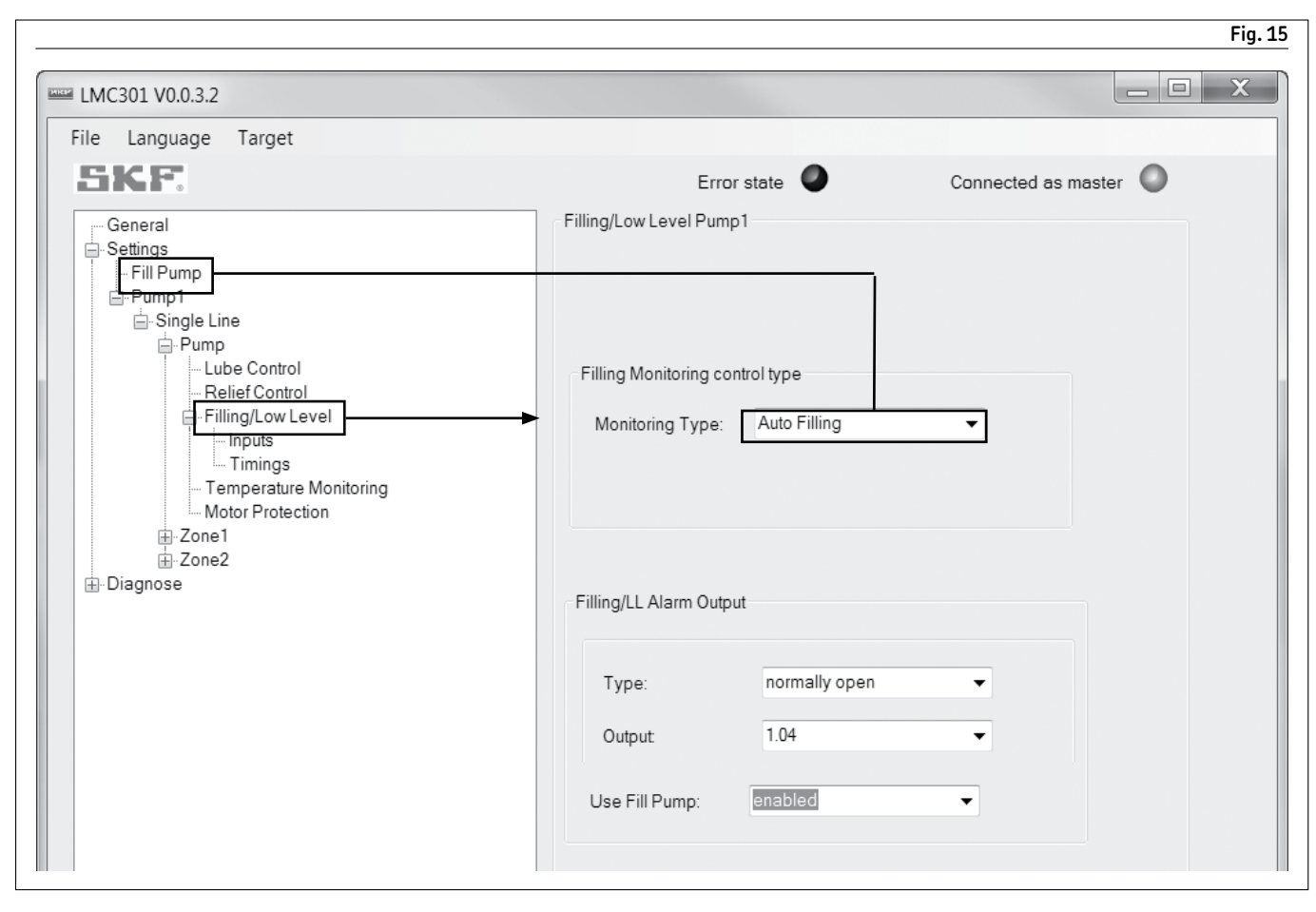

### Pump → Filling/Low Level → Auto Filling

#### Filling Monitoring Control Type

 Monitoring Type displays following options:
 Disabled does not use level monitoring.
 Low Level Detection monitors level by input sensor and notifies user.
 Auto Filling monitors level by input sensor and refills tank automatically.

When chosen, fill pump screen is populated and requires configuration.

#### NOTE

Screen items displayed reflect options previously selected.

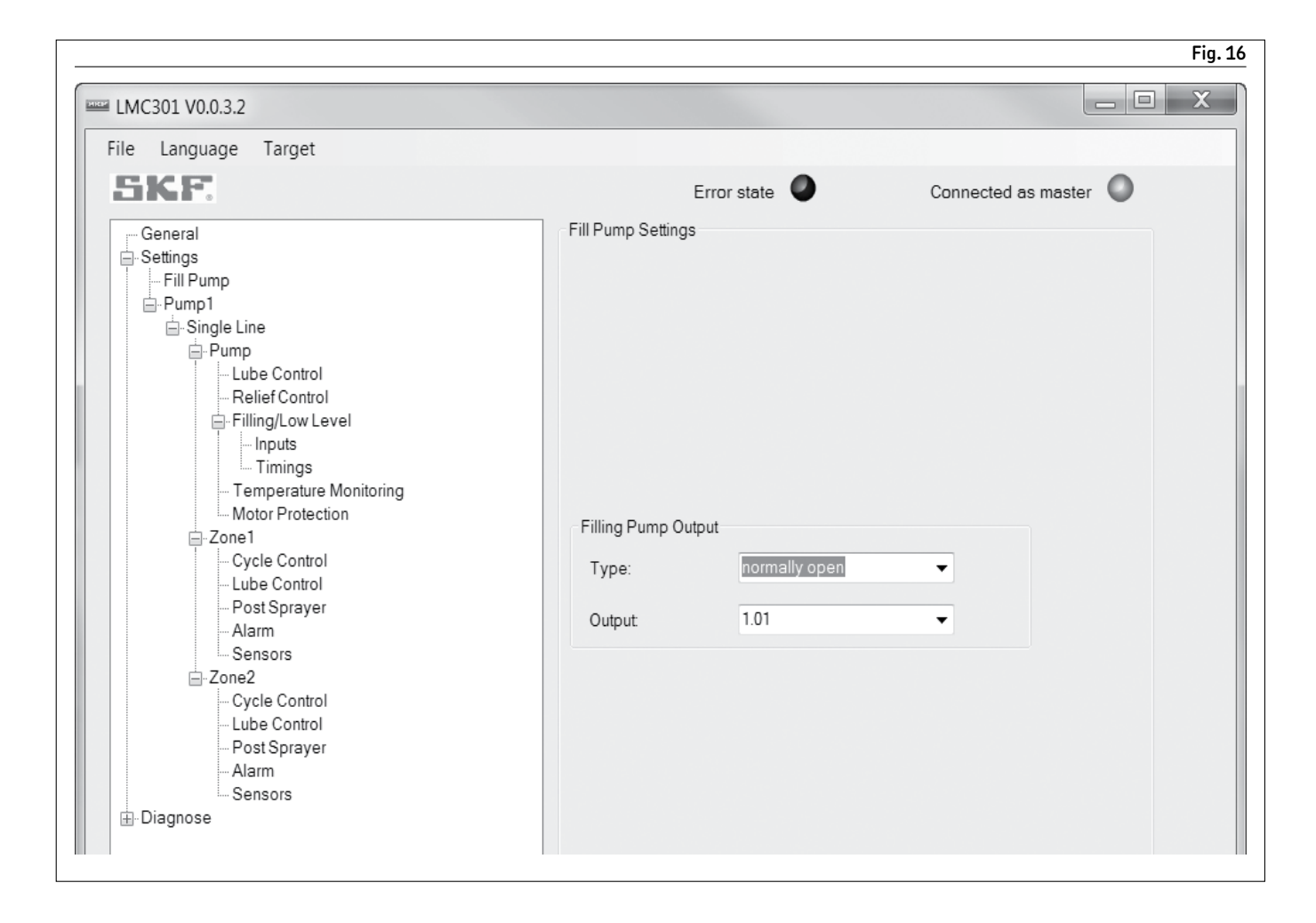

Filling/LL Alarm Output Setting configures alarm relay for filling/LL. Use Fill Pump displays following options: Disabled does not use fill pump. Enabled uses fill pump used.

**Fill Pump Output Type** configures fill pump output relay.

#### NOTE

Screen items displayed reflect options previously selected.

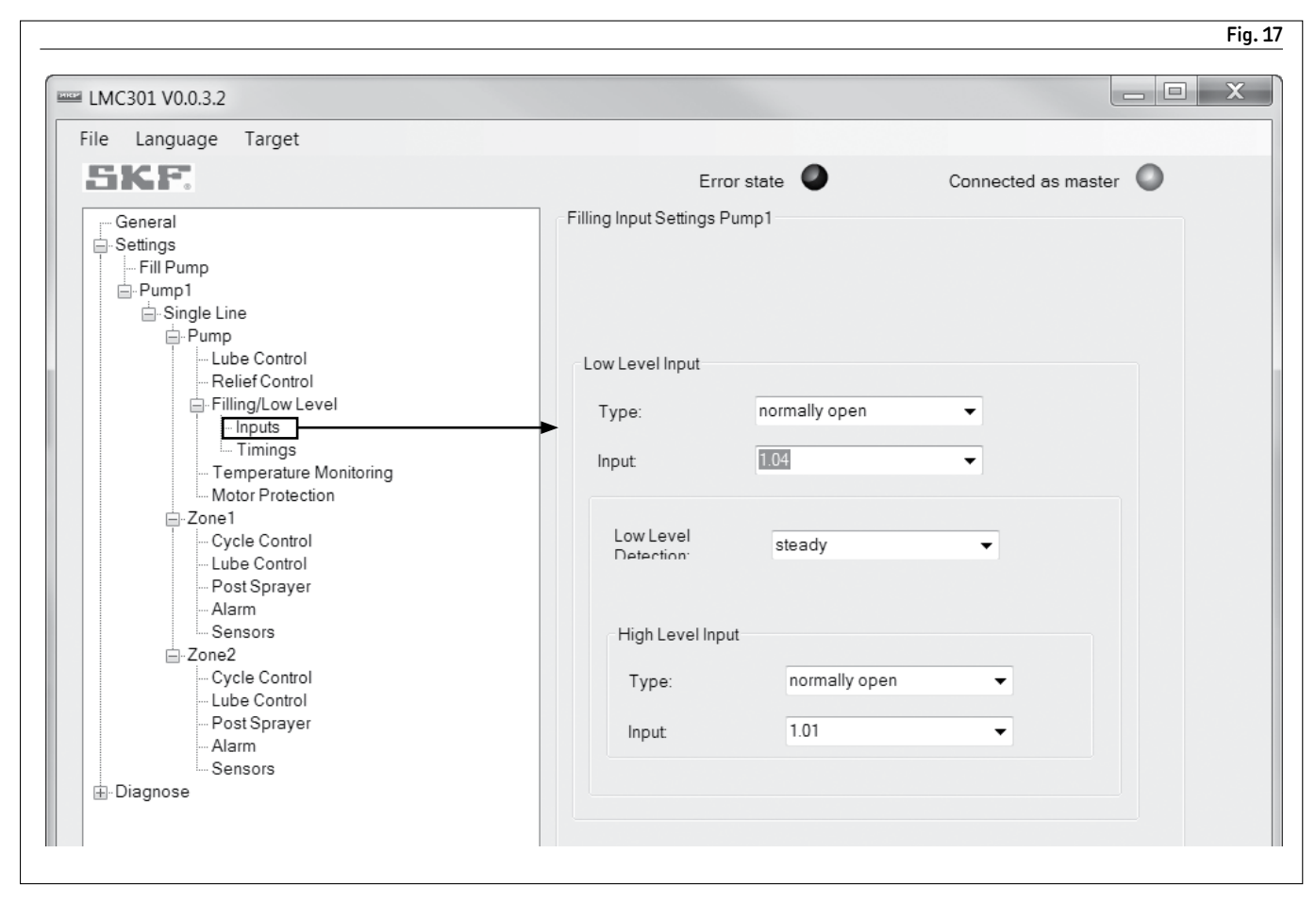

### Pump → Filling/Low Level → Auto Filling → Inputs

**Fill Pump output** configures fill pump output relay.

### Pump → Filling/Low Level → Auto Filling → Timings

**Filling Timeout** allows for setting of max fill time.

**Low Level Detection Time** displays length of time low level signal must be present to be considered valid.

**High Level Detection Time** displays length of time high level signal must be present to be considered valid.

| le Language Target                                                                                                    |                                                                                                    |                                  |
|----------------------------------------------------------------------------------------------------|----------------------------------------------------------------------------------------------------|----------------------------------|
| SKF.                                                                                                    | Error state 🔍                                                                                                    | Connected as master              |
| General<br>⊟-Settings<br>Fill Pump                                                                                                    | Filling Timing Settings Pump1                                                                                                    |                                  |
| -Pump  -Single Line  -Pump  -Lube Control  -Relief Control  -Relief Control  -Inputs -Timings  -Temperature Monitoring Motor Protection  -Zone1  -Cycle Control -Lube Control -Dost Sprayer -Alarm -Sensors  -Zone2  -Cycle Control -Lube Control -Lube Control -Cycle Control -Lube Control -Cycle Control -Lube Control -Cycle Control -Cycle | Filling Timing settings         Filling Timeout       0001       h       00         Low Level       0000       h       00         Detection Time:       0000       h       00         High Level       0000       h       00         Detection Time:       0000       h       00 | ) m 00 s<br>) m 10 s<br>) m 10 s |

| Language Target                             |                           |                       |
|---------------------------------------------|---------------------------|-----------------------|
| ike                                         | Error state 🌑             | Connected as master 🔘 |
| General<br>Settings<br>Fill Pump            | Temperature Control Pump1 |                       |
| ⊡ Single Line<br>⊡ Pump                     | Internal Sensor           |                       |
| Lube Control<br>Relief Control              | Type: enabled             | •                     |
| Filling/Low Level                           | IO Device: 1              | •                     |
| Temperature Monitoring     Motor Protection | External Sensor           |                       |
| - Cycle Control - Luba Control              | Type: 4 - 20mA            | -                     |
| - Post Sprayer<br>- Alarm                   | Input: 1.01               | •                     |
| Sensors                                     | Min. value: -4            | ۴                     |
| Cycle Control<br>Lube Control               | Max. value: 390           | °F                    |
| – Post Sprayer<br>– Alarm                   | Temperature Limits        |                       |
| Sensors                                     | Over Temperature: 160     | °F                    |

### Pump → Temperature Monitoring

**Internal Sensor Type** displays following options:

**Disabled** does not use sensor.

**Enabled** does use sensor.

**I/O Device** selects one through eight, based on maximum number of I/O boards that can be connected.

**External Sensor** adjusts settings in fields based on sensor specifications.

**External Sensor Input** assigns available I/O port for sensor.

**Temperature Limits** adjusts settings in fields based on pump specifications.

#### NOTE

Screen items displayed reflect options previously selected.

#### NOTE

Values in **Input** drop menu correspond to **available** numbered input ports on

I/O board of controller.

Prevents assigning one I/O port multiple times.

#### NOTE

If selecting voltage/current, additional input boxes will display.

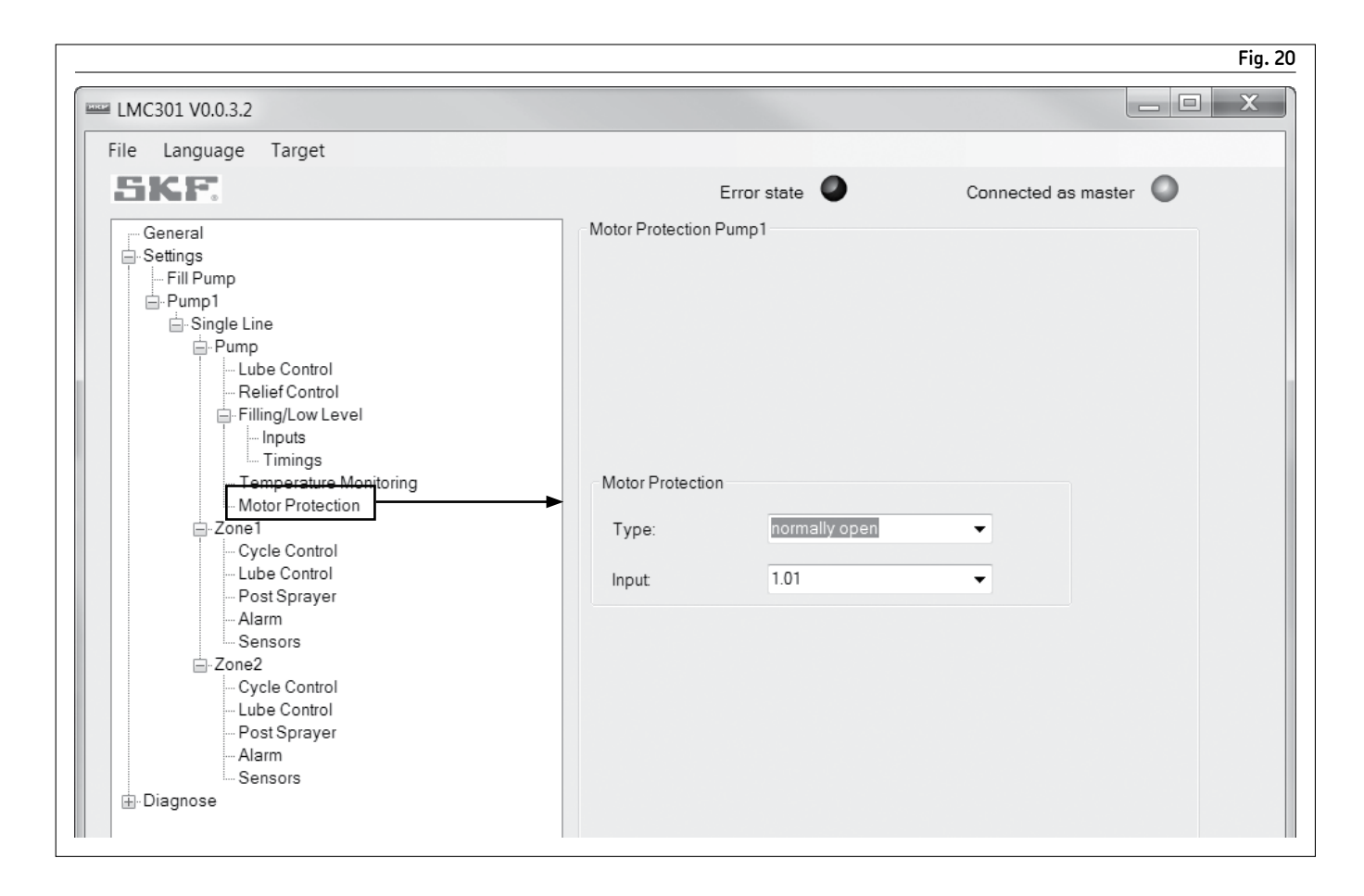

### Pump → Motor Protection

Motor Protection Type adjusts settings in fields based on sensor specifications. Motor Protection Input assigns available I/O port for sensor.

#### NOTE

Screen items displayed reflect options previously selected.

#### NOTE

Values in **Input** drop menu correspond to **available** numbered input ports on I/O board of controller.

Prevents assigning one I/O port

multiple times.

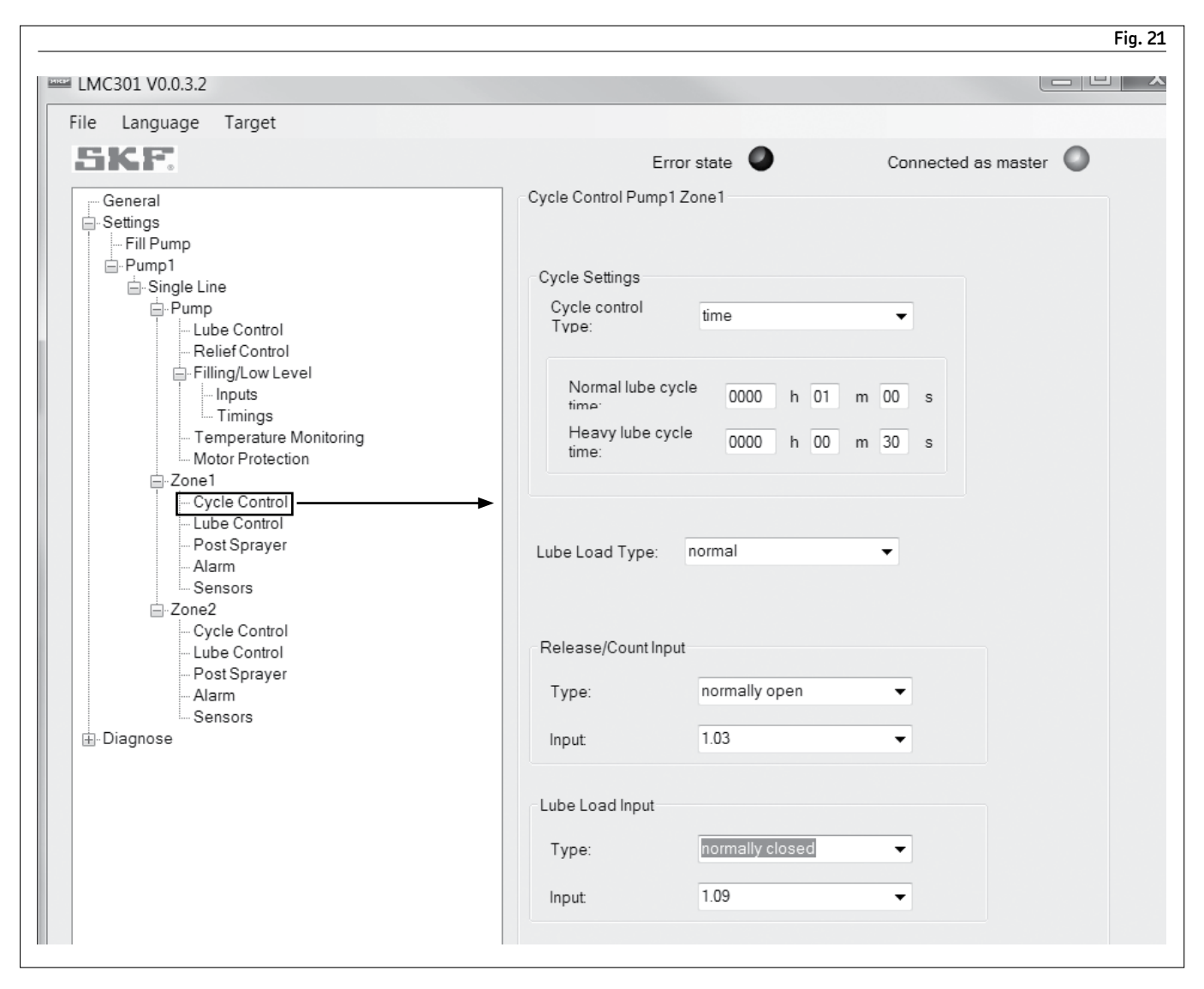

### Zone → Cycle Control for Time

**Cycle control type** displays following options:

Time controls cycles by time.

Counter controls cycles by count. Normal lube cycle time defines time length

of normal lube cycle.

**Heavy lube cycle time** defines time length of heavy lube cycle.

Lube Load Type displays following options: Normal defines zone as normal lube load. Heavy defines zone as heavy lube load.

#### Release/Count

**Release** allows configuration of input that pauses operation of specific zone while input is active.

**Count** allows for configuration of counter input port.

Lube Load Input Type allows for system to have normal operating frequency and heavy operating frequency. System will switch between modes according to input valve of Lube Load Input.

#### NOTE

Values in **Input** drop menu correspond to **available** numbered input ports on I/O board of controller. Prevents assigning one I/O port

multiple times.

#### NOTE

Lube load **heavy** or **normal** allows for cycles to be run more or less frequently based on machinery needs.

Can be controlled by switch attached to lube load input.

#### NOTE

Screen items displayed reflect options previously selected.

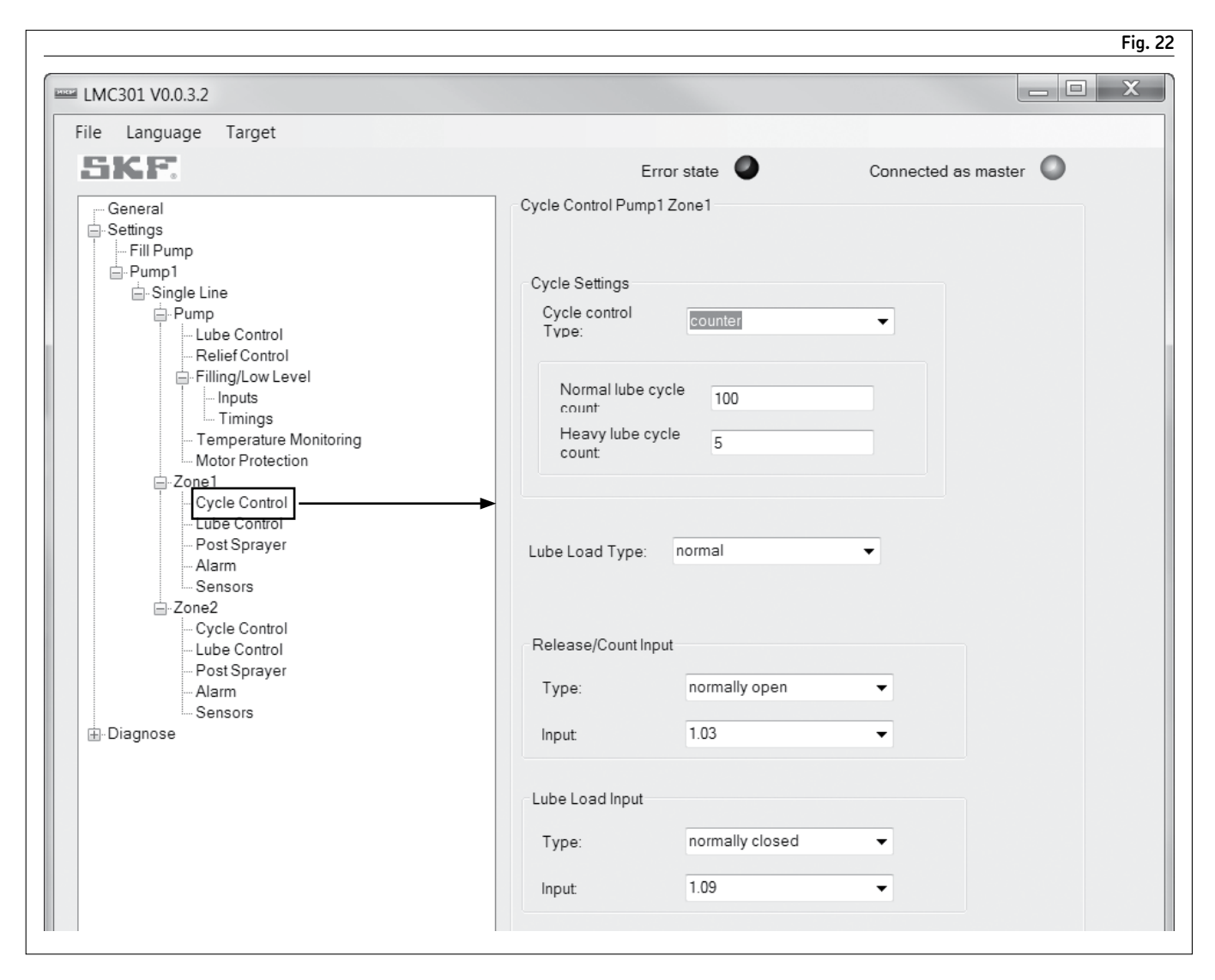

# Zone $\rightarrow$ Cycle Control for Counter

#### NOTE

Screen items displayed reflect options previously selected.

**Cycle control Type** displays following options:

Time controls cycles by time.

**Counter** controls cycles by count. **Normal lube cycle count** defines number of normal lube cycles.

Heavy lube cycle count defines number of heavy lube cycles.

#### Lube Load Type default Lube Load

Normal defines zone as normal lube load.

Heavy defines zone as heavy lube load.

Release/Count

**Release** allows configuration of input that pauses operation of specific zone while input is active. **Count** allows for configuration of

counter input port.

Lube Load Input Type allows for system to have normal operating frequency and heavy operating frequency. System will switch between modes according to input valve of Lube Load Input.

#### NOTE

Values in Input drop menu correspond to **available** numbered input ports on I/O board of controller. Prevents assigning one I/O port multiple times.

| Language Target                                                          |                       |                 |              |            |
|--------------------------------------------------------------------------|-----------------------|-----------------|--------------|------------|
| IKF.                                                                     | Erro                  | orstate 🖉       | Connected as | s master 🔘 |
| General                                                                  | Lube Control Settings | Pump1 Zone1     |              |            |
| - Settings<br>Fill Pump                                                  | Pressure Sensor at    | EOL             |              |            |
| ⊡-Pump1<br>⊡-Single Line                                                 | Type:                 | 4 - 20mA        | -            |            |
| ⊢ Pump<br>Lube Control                                                   | Input:                | 1.01            | •            |            |
|                                                                          | Min. value:           | 0               | psi          |            |
| - Inputs<br>Timings                                                      | Max. value:           | 0               | psi          |            |
| Motor Protection                                                         | Operation             | 0               | psi          |            |
| - Zone 1 - Cycle Control - Lube Control - Lube Control                   | Vent Pressure:        | 0               | psi          |            |
| Post Sprayer Alarm Sensors Zone2 Cycle Control Lube Control Dost Sprayer | Monitoring Time:      | 0000 h 01 m     | n 00 s       |            |
| - Alarm                                                                  | Valve Output Setting  | )               |              |            |
| Diagnose                                                                 | Output setting        |                 |              |            |
| -                                                                        | Type:                 | normally closed | •            |            |
|                                                                          | Output                | 1.06            | •            |            |

### Zone → Lube Control

**Pressure Sensor at EOL Type** configures pressure switch of sensor specifically for zone.

**Pressure Sensor at EOL Input** assigns available I/O port for sensor.

Various PSI settings assigns sensor values. Monitoring Time defines time length of sensor monitored for end of cycle condition before triggering alarm.

Valve Output Setting Type controls valve configuration by zone.

**Valve Output** assigns available I/O port for sensor.

**Holding Time** defines time system holds in vector pressure at required level before relieving system pressure.

#### NOTE

If selecting voltage/current, additional input boxes will display.

#### NOTE

Values in **Input** drop menu correspond to **available** numbered input ports on I/O board of controller. Prevents assigning one I/O port multiple times.

#### NOTE

Screen items displayed reflect options previously selected.

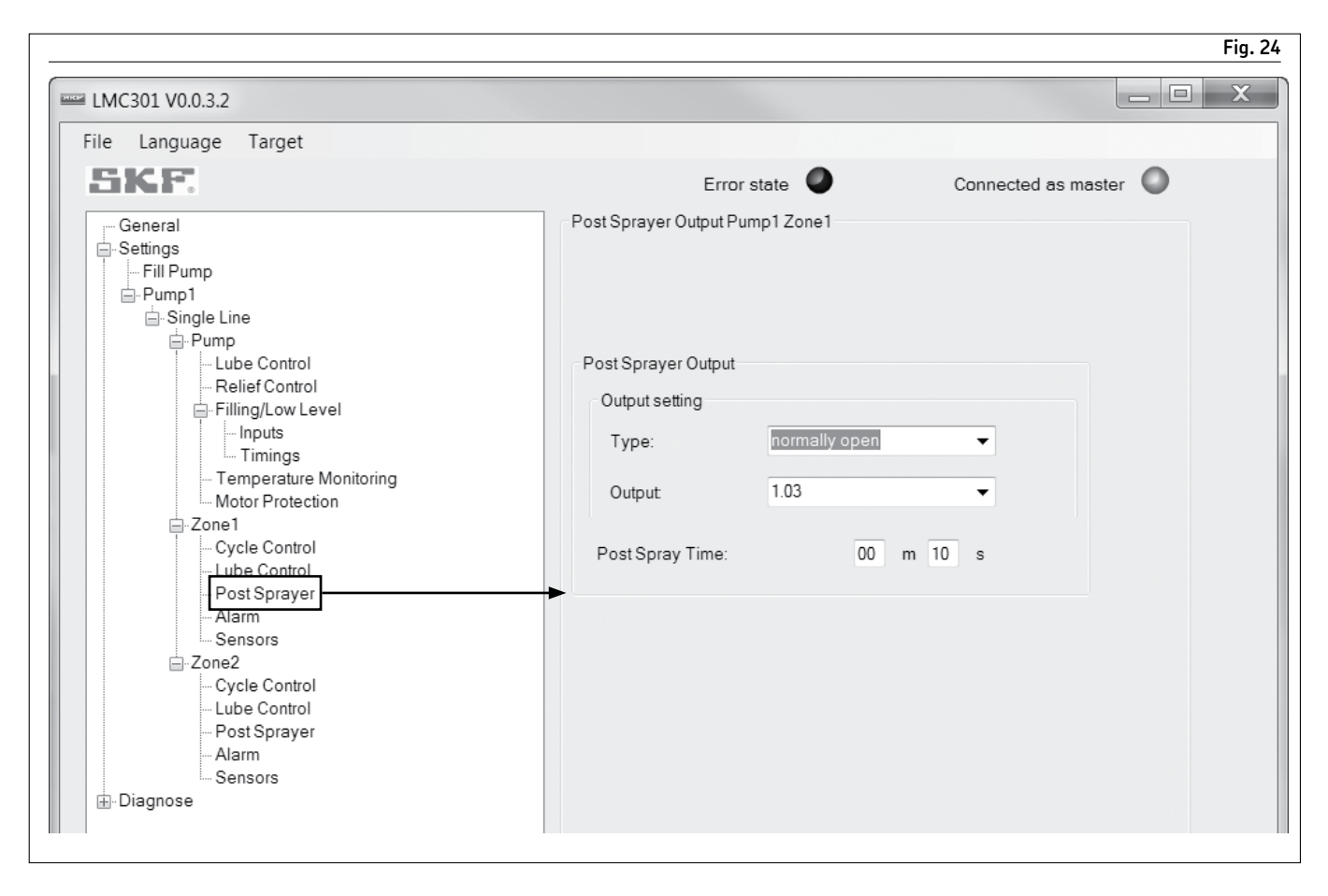

### Zone $\rightarrow$ Post Sprayer

**Post Sprayer** activates sprayer for given time after lube cycle is completed.

**Post Spray Time** defines time length of each spray.

#### NOTE

Screen items displayed reflect options previously selected.

#### NOTE

Values in **Input** drop menu correspond to **available** numbered input ports on I/O board of controller. Prevents assigning one I/O port multiple times.

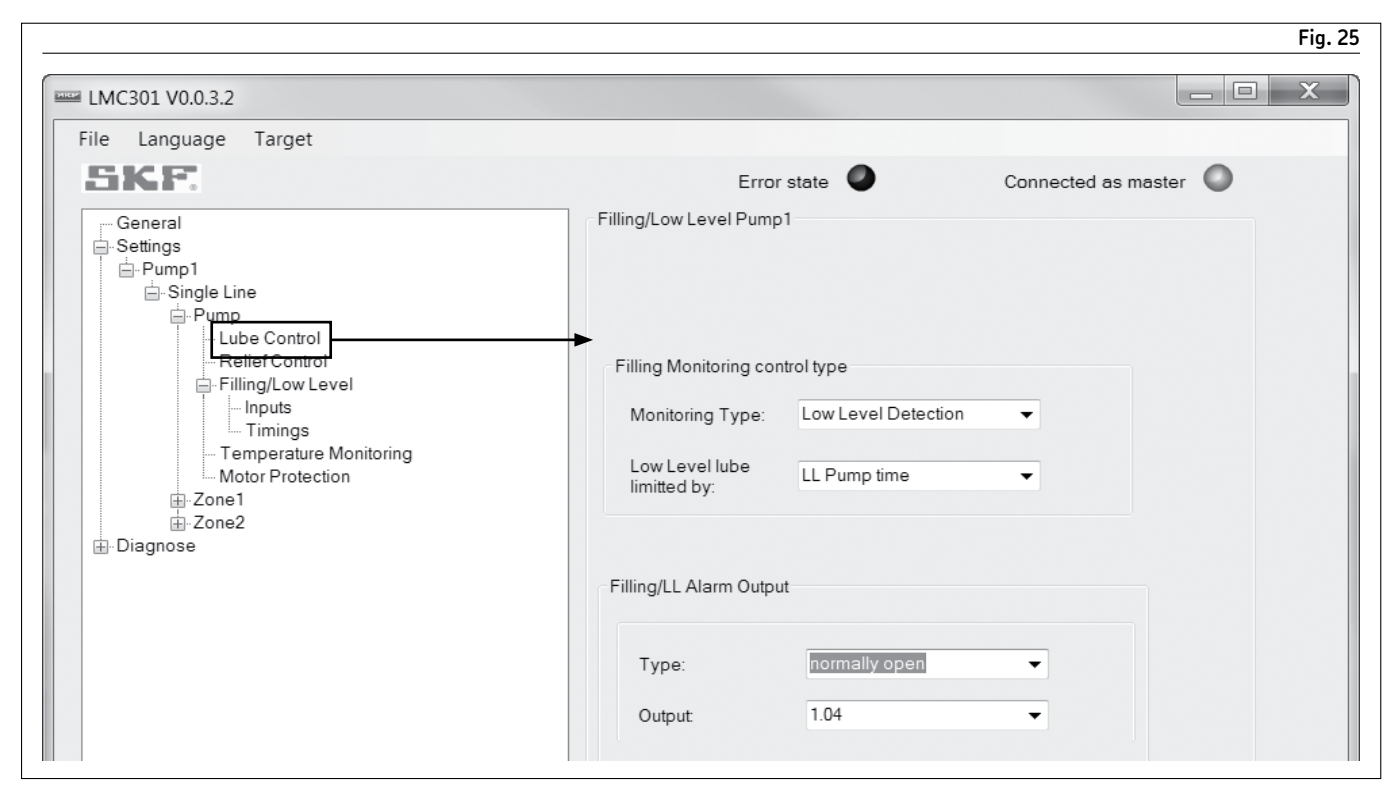

### Single Line Pump → Lube Control

**Lube control mode** displays following options:

**Time** points control lubrication cycles. **Pressure** sensors input control lubrication cycles.

**Pressure Sensor at Pump Type** adjusts settings in fields based on sensor specifications.

**Pressure Sensor Input** assigns available I/O port for sensor.

**Output Pump** configures pump output relay. **Remote Manual Lube** assigns input that will allow manual lube cycles when activated by system switch.

#### NOTE

Screen items displayed reflect options previously selected.

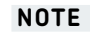

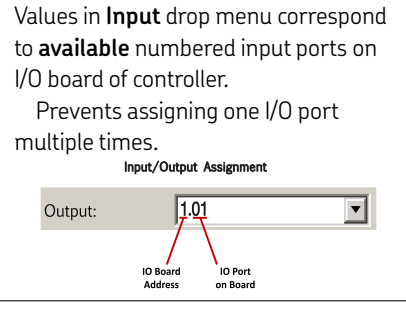

#### NOTE Values in Output drop menu correspond

to **available** numbered input ports on I/O board of controller. Prevents assigning one I/O port multiple times. Input/Output Assignment

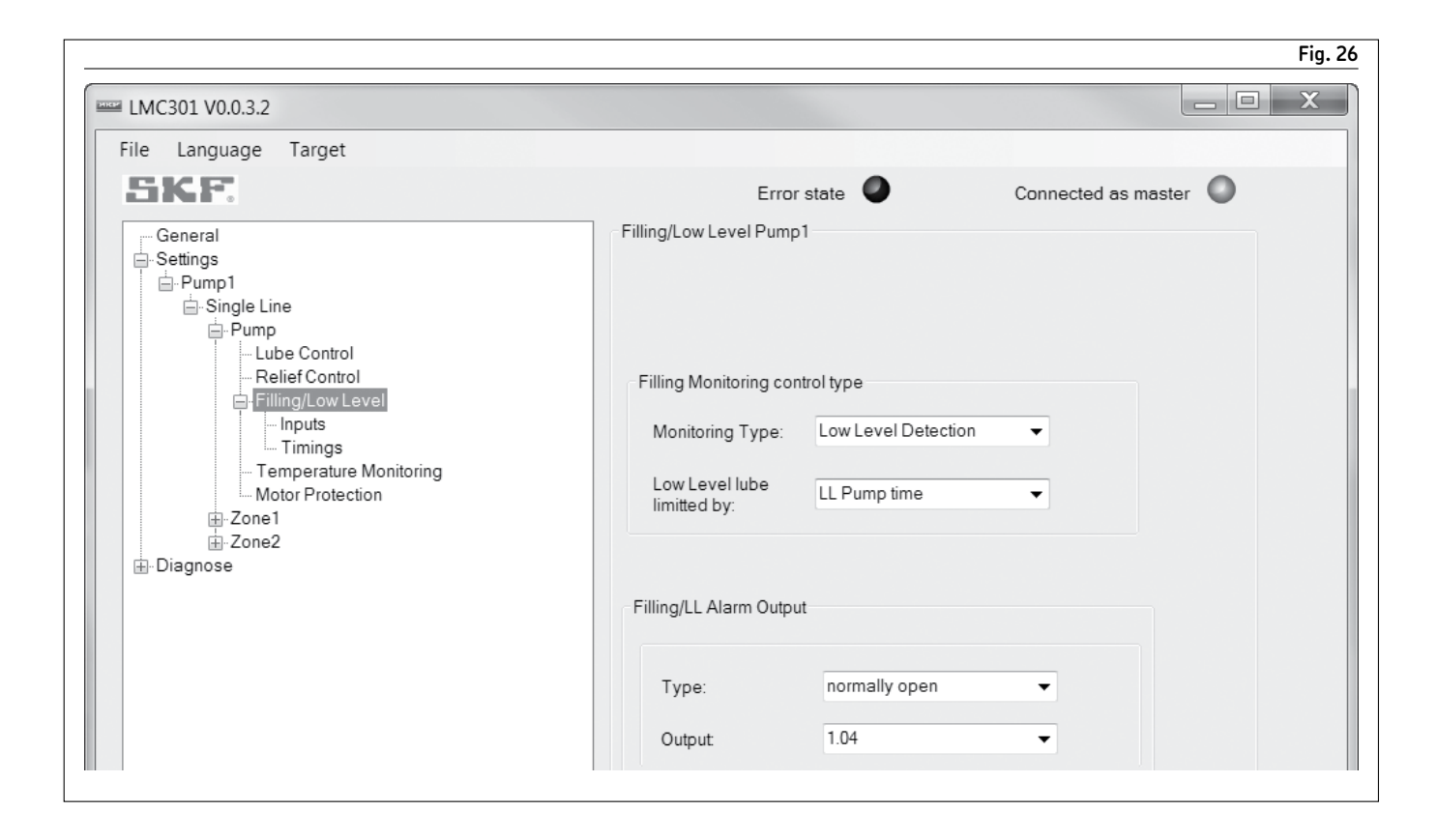

### Single Line Pump → Relief Control

**Output relief valve** works independently to vent relief valve control output. **Relief** displays following options:

Disabled does not use relief control. Enabled allows for relief to be controlled by time parameters input in Pump Relief time and Zone Relief time fields. Pump Relief time allows for venting pressure from pump feed lines with pump pausing between cycles at minimum time.

**Zone Relief time** allows for venting pressure from one feed line with zone pausing between cycles at minimum time.

#### NOTE

Screen items displayed reflect options previously selected.

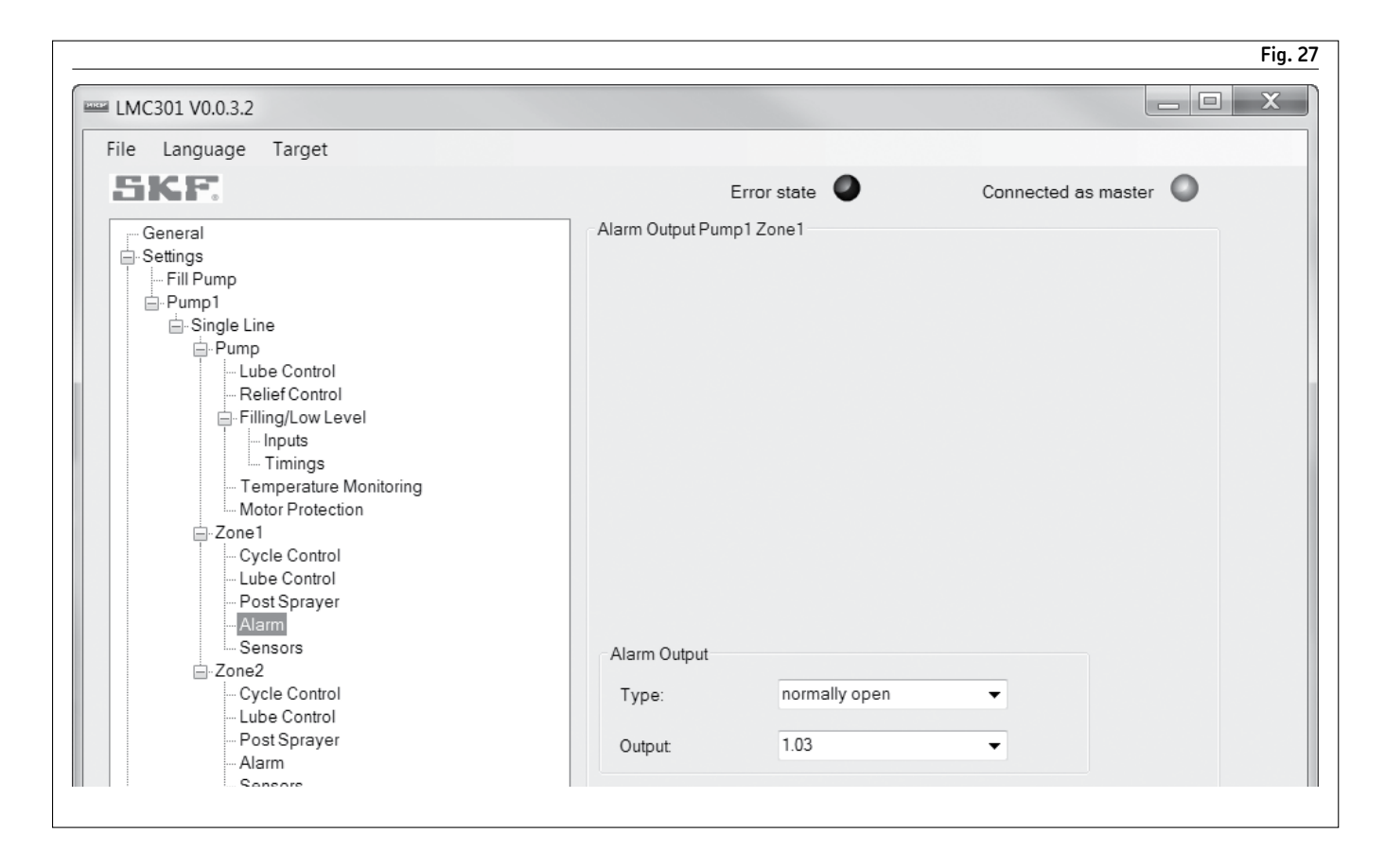

### Single Line Zone → Alarms

**Alarm Output** configures alarm output specifically for errors associated with zone. **Alarm Output** assigns available I/O for zone alarm.

#### NOTE

Screen items displayed reflect options previously selected.

#### NOTE

Values in **Output** drop menu correspond to **available** numbered ouput ports on I/O board of controller.

Prevents assigning one I/O port multiple times.

| e Language Target                          |                                  |        |
|--------------------------------------------|----------------------------------|--------|
| SKF.                                       | Error state  Connected as superv | isor 🔘 |
| General                                    | Sensors Pump1 Zone1              |        |
| Settings                                   | Amount of 3 ~                    |        |
| ⊟ Single Line<br>⊟ Pump                    | Error Handling: fatal ~          |        |
| Lube Control<br>Relief Control             | Retries before 1                 |        |
| illing/Low Level<br>Inputs<br>Timings      | Sensor Mode: Flow Sensor ~       |        |
| Temperature Monitoring<br>Motor Protection | Sensor 1 Settings                | ^      |
| ⊡- Zone1<br>Cycle Control                  | Type: normally open ~            |        |
| Lube Control<br>Post Sprayer               | Input: 1.01 ~                    |        |
| Alam                                       | Counts: 0                        |        |
| Diagnose                                   | Monitoring time: 00 m 00 s       |        |
|                                            | Sensor 2 Settings                |        |
|                                            | Type: disabled ~                 |        |
|                                            | Counts: 0                        |        |
|                                            | Monitoring time: 00 m 00 s       |        |
|                                            | Sensor 3 Settings                |        |

### Single Line Zone → Sensors \*

Sensors displays up to ten assignable sensors.

#### NOTE

Each configured input will require activation from monitoring flow sensor each time lube cycle is run on zone. Failure to do so will result in zone alarm.

#### NOTE

Values in **Input** drop menu correspond to **available** numbered ouput ports on I/O board of controller.

Prevents assigning one I/O port multiple times.

**Sensor Mode** is a type of monitoring sensor. If flow sensor is set, there is a **Counts** option displayed for each sensor. This sets the number of edges counted during the lubrication cycle within the monitoring time.

**Error handling** shows how to react when monitoring sensor conditions are not met.

**Fatal** displays when an error is shown and system will stop

**Non Fatal** displays when a warning is shown and system will continue working

**Retries Before Error** represents the number of continuous failed monitoring cycles before triggering an error condition.

\* Indicates change.

| LMC301 V0.0.3.2                                                                                                    |                   |               |                   |       |
|----------------------------------------------------------------------------------------------------|-------------------|---------------|-------------------|-------|
| ile Language Target                                                                                                    |                   |               |                   |       |
| SKF                                                                                                    |                   | Error state 🖉 | Connected as mast | ter 🔘 |
| General<br>Settings<br>- Fill Pump<br>- Pump<br>- Cube Control<br>- Relief Control<br>- Filling/Low Level<br>- Inputs<br>- Timings<br>- Temperature Monitoring | Fill Pump Setting | js            |                   |       |
| Motor Protection                                                                                                    | Filling Pump O    | utput         |                   |       |
| Cycle Control<br>Lube Control                                                                                                    | Type:             | normally open | •                 |       |
|                                                                                                    | Output            | 1.01          | *                 |       |

### Settings $\rightarrow$ Fill pump

Filling Pump Output assigns tank auto fill pump.

| 301 V0.0.3.2           |                      |               |                     |
|------------------------|----------------------|---------------|---------------------|
| Language Target        |                      |               |                     |
| CF.                    |                      | Error state   | Connected as master |
| eneral                 | Filling Input Settin | igs Pump1     |                     |
| ttings                 |                      |               |                     |
| Fill Pump              |                      |               |                     |
| Pump I                 |                      |               |                     |
|                        |                      |               |                     |
| Lube Control           |                      | +             |                     |
| Relief Control         | Low Level inpu       |               |                     |
| Filling/Low Level      | Type:                | normally open | •                   |
| Inputs                 |                      |               |                     |
| Temperature Monitoring | Input:               | 1.04          | -                   |
| Motor Protection       |                      |               |                     |
| Zone1                  |                      |               |                     |
| - Cycle Control        | Low Level            | steady        | •                   |
| - Lube Control         | Detection            |               |                     |
| - Post Sprayer         |                      |               |                     |
| Sensors                | High Lovo            | Unput         |                     |
| Zone2                  | i ligit Leve         | in par        |                     |
| Cycle Control          | Type:                | normally open | -                   |
| - Lube Control         |                      |               |                     |
| - Post Sprayer         | Input                | 1.01          | ▼                   |
| Alarm                  |                      |               |                     |

### Filling/Low Level (Auto Filling) → Inputs

Input Settings displays following options: Low Level Input causes activation of auto fill pump.

High Level Input turns auto fill pump off. Low Level Detection displays constant

signal for both low level and not low level. Intermitting LL signifies low level. Intermitting no LL signifies not low level.

| le Language Target                    |                       |                 |                         |   |
|---------------------------------------|-----------------------|-----------------|-------------------------|---|
| SKE                                   | End                   | orstate 🥥       | Connected as supervisor | 0 |
| General                               | Lube Control Pump 1   | 1               |                         |   |
| Settings                              | Pressure sensor a     | at Pump         |                         | ^ |
| - Pump 1                              | Туре:                 | 4 - 20mA        | ~                       |   |
| Pump                                  | Input:                | 1.01            |                         |   |
| ⊢ Filling/Low Level                   | Min. value:           | 0               | psi                     |   |
| Timings                               | Max. value:           | 5800            | psi                     |   |
| Motor Protection                      | Value:                | 3500            | psi                     |   |
|                                       | Control type:         | System Pressure | ~                       |   |
| Lube Control<br>Post Sprayer<br>Alarm | Pump Output           |                 |                         |   |
| Cycle Control                         | Type:                 | normally open   | ~                       |   |
| Lube Control<br>Post Sprayer          | Output:               | 1.01            | ~                       |   |
| li Alam<br>⊡ · Zone3                  | Pump working mode:    | pulsed          | ~                       |   |
| Cycle Control<br>Sensors              | max. Pump run<br>Time | 0000 h 00       | m 00 s                  |   |
| - Post Sprayer                        | Cooling Time          | 0000 h 00       | m 00 s                  |   |
| ⊡ Diagnose                            | Remote Manual L       | ube             |                         |   |
|                                       | Tupo:                 | disabled        |                         |   |

### Progressive Pump → Lube Control \*

**Pressure Sensor at Pump** limits pressure generated by pump. Adjust settings in fields based on sensor specifications.

Pump Output configures pump output relay. Pump working mode displays mode of

operation during active pump cycle. **Steady** pump remains on for entire

pump cycle.

**Pulsed** pump transitions on and off for four second cycle rate.

**Max. Pump Run Time** displays maximum pump running time to prevent overheating.

\* Indicates change.

| e Language Target                                                                                                    |                                                                                           |                 |                    |
|----------------------------------------------------------------------------------------------------|-------------------------------------------------------------------------------------------|-----------------|--------------------|
| <b>ikf</b>                                                                                                    | Error                                                                                     | state 🕘 Connect | ed as supervisor 🔘 |
| General<br>Settings<br>Fill Pump<br>Pump 1<br>Progressive<br>Pump<br>Lube Control<br>Filling/Low Level<br>Inputs<br>Timings | Sensors Pump1 Zone<br>Amount of<br>Sensors<br>Error Handling:<br>Retries before<br>Error: | 1<br>3 ~<br>1   |                    |
| Temperature Monitoring     Motor Protection                                                                                 | Sensor 1 Settings                                                                         |                 | ^                  |
| - Zone 1                                                                                                    | Туре:                                                                                     | counter         | 1                  |
| Sensors<br>Lube Control                                                                                                    | Input:                                                                                    | 1.01 ~          | ]                  |
| Post Sprayer                                                                                                    | Type:                                                                                     | controlling ~   | 1                  |
| - Zone2 - Cycle Control                                                                                                    | Monitoring time:                                                                          | 00 m 00         | 9                  |
| Sensors<br>Lube Control                                                                                                    | Counts:                                                                                   | 0               |                    |
| Post Sprayer<br>Alarm                                                                                                    | Sensor 2 Settings                                                                         |                 |                    |
| Cycle Control                                                                                                    | Type:                                                                                     | normally open ~ | ]                  |
| Sensors<br>Lube Control                                                                                                    | Input:                                                                                    | 1.01 ~          | ]                  |
| - Post Sprayer                                                                                                    | Type:                                                                                     | Monitoring ~    | 1                  |
| ⊡- Diagnose                                                                                                    | Monitoring time                                                                           | 00 m 00         | 8                  |

**Amount of sensors** displays number of proximity switches in zone. **Error Handling** shows how to react when

monitoring sensor conditions are not met. **Fatal** displays when an error is

shown and system will stop Non Fatal displays when a warning is shown and system will continue working

**Retries Before Error** represents the number of continuous failed monitoring cycles before triggering an error condition.

#### Settings Sensor 1

**Input** assigns available I/O port to switch.

#### Туре

**Controlling** stops cycle stops when required proximity switch count is reached by switch input. **Only one per zone**.

**Monitoring** verifies switching activity during zone cycle, but does not control end of cycle.

Monitoring time displays time allotted for required switch count to be reached. Counts displays switch count required to end cycle.

| Language Target                                                                                                    |                                   |                |
|----------------------------------------------------------------------------------------------------|-----------------------------------|----------------|
| KF.                                                                                                    | Error state                       | Offline Mode 🖉 |
| General<br>Settings<br>- Pump1<br>- Single Line<br>- Lube Control<br>- Relief Control<br>- Filling/Low Level<br>- Temperature Monitoring<br>- Motor Protection<br>- Zone1<br>- Cycle Control<br>- Lube Control<br>- Dest Sprayer<br>- Alarm<br>- Sensors | Lube Control Settings Pump1 Zone1 |                |
|                                                                                                    | Lube Time: 0000 h 00 m 00         | S              |
|                                                                                                    | Output setting                    |                |
|                                                                                                    | Type: normally open               | •              |
|                                                                                                    | Output 1.01                       | •              |
|                                                                                                    |                                   |                |

**Valve Output Setting** is setup for zoning valve output relay.

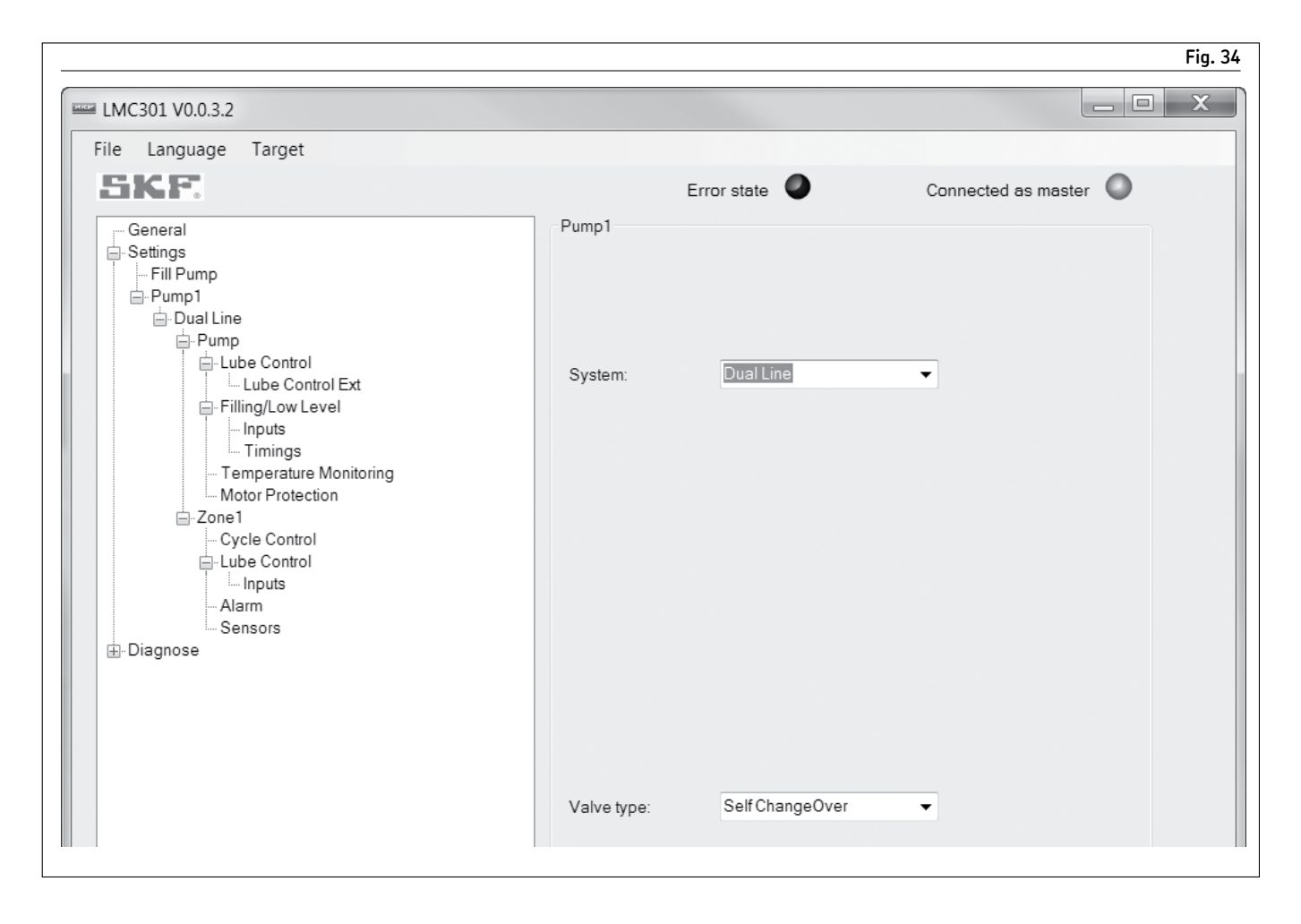

### Dual Line $\rightarrow$ Pump

**System** configures system for **Dual Line** operation.

Valve Type specifies zone valve used. Self ChangeOver represents D3DU1. This CO unit changes pipes automatic from A to B, and vice versa, when corresponding pressure in system is reached. Changeover process is signaled by means of limit switch on changeover to LMC301.

**MA/MP** determines whether CO unit will supply pipe A or B. If coil is energized, unit supplies pipe B, and if not energized, unit supplies pipe A.

**EMU2** includes two control inputs. If terminal 4 is energized, CO unit will supply pipe A. If terminal 3 is energized, unit will supply pipe B.

**EMU3** displays third input M. If input is energized, pipe A and B move to relief position. EMU3 has additional 3 signaling outputs if position A, B, or relief is reached. **3/2 Way Valve** assigns every pipe separate valve.

| Erro                                         | r state                                                                                                    | Connected as master                                                                                                    |
|----------------------------------------------|----------------------------------------------------------------------------------------------------|----------------------------------------------------------------------------------------------------|
| Lube Control Pump1                           | Pump                                                                                                    |                                                                                                    |
| Type:<br>Input<br>Min. value:<br>Max. value: | 4 - 20mA<br>1.03<br>0<br>5800                                                                                                 | ▼<br>▼<br>psi<br>psi                                                                                                    |
| Operation<br>Pressure:                       | 2500                                                                                                    | psi                                                                                                    |
| Pump Output setting                          |                                                                                                    |                                                                                                    |
| Туре:                                        | normally open                                                                                                    | •                                                                                                    |
| Output:                                      | 1.01                                                                                                    | •                                                                                                    |
| Remote Manual Lub                            | e                                                                                                    |                                                                                                    |
|                                              | Input:<br>Min. value:<br>Max. value:<br>Operation<br>Pressure:<br>Pump Output setting<br>Type:<br>Output<br>Remote Manual Lub | Input     IO3       Min. value:     0       Max. value:     5800       Operation     2500       Pressure:     2500       Pump Output setting       Type:     normally open       Output:     1.01 |

### Dual Line → Lube Control

#### Pressure Sensor at Pump Type adjusts

settings in fields based on sensor specifications.

**Max value** uses pump pressure transducer to limit system pressure only. If max is met or exceeded, controller will pause pump operation to let pressure dissipate into system. Pump operation will resume once pressure has fallen to acceptable level at pump.

**Sensor Input** assigns available I/O port for sensor.

**Output Pump** configures pump output relay.

**Remote Manual Lube** assigns input that will allow manual lube cycles when activated by system switch.

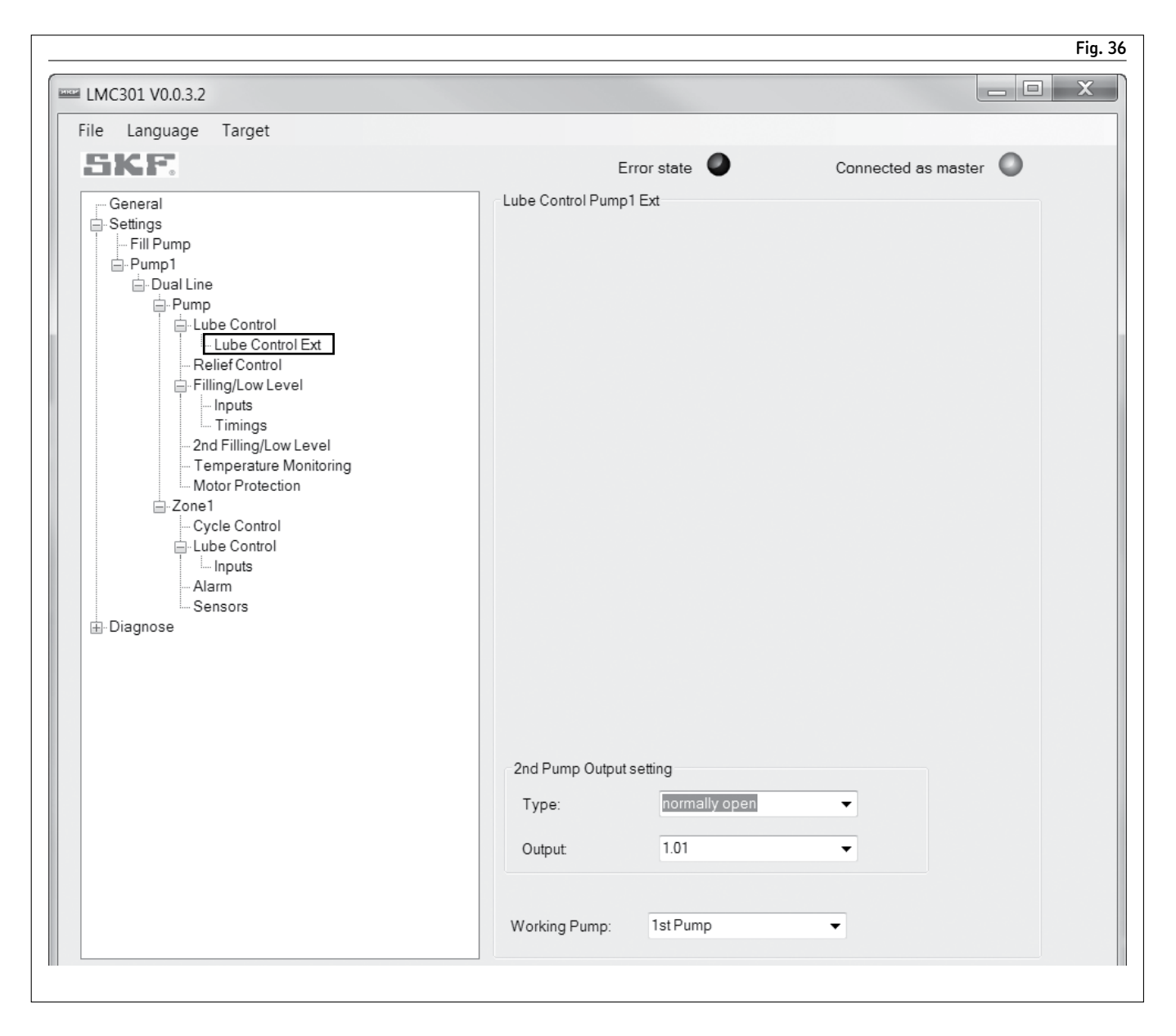

### Dual Line $\rightarrow$ Lube Control $\rightarrow$ Lube Control Ext

**Pump 2nd Output** functions as standby system if working pump has error. **Working Pump** allows for choice of second standby pump.

| e Language Target                                                                                                    |                   |                   |                  |        |
|----------------------------------------------------------------------------------------------------|-------------------|-------------------|------------------|--------|
| ikf:                                                                                                    |                   | Error state       | Connected as mas | ster 🔘 |
| General<br>]- Settings                                                                                                    | Relief Settings F | Pump1             |                  |        |
| i Pump1<br>☐ Pump1<br>☐ Dual Line                                                                                                    | Relief Valve 0    | utput setting     |                  |        |
| ー Pump                                                                                                    | Type:             | normally open     | ▼                |        |
| <ul> <li>→ Filling/Low Level</li> <li>→ Inputs</li> <li>→ Timings</li> <li>→ 2nd Filling/Low Level</li> <li>→ Temperature Monitoring</li> <li>→ Motor Protection</li> </ul> | 2nd Relief Val    | ve Output setting |                  |        |
| – Zone1<br>─ Cycle Control                                                                                                    | Type:             | normally closed   | -                |        |
| i⊒-Lube Control<br>I Inputs<br>Alarm                                                                                                    | Output:           | 1.01              | -                |        |

# Dual Line $\rightarrow$ Pump $\rightarrow$ Relief Control

**Relief Valve Output** configures relief valve for pump 1.

**2nd Relief Valve Output** configures relief valve for pump 2. If main and reserve pump is available, relief valve must switch relief pipe to pump that is in operation.

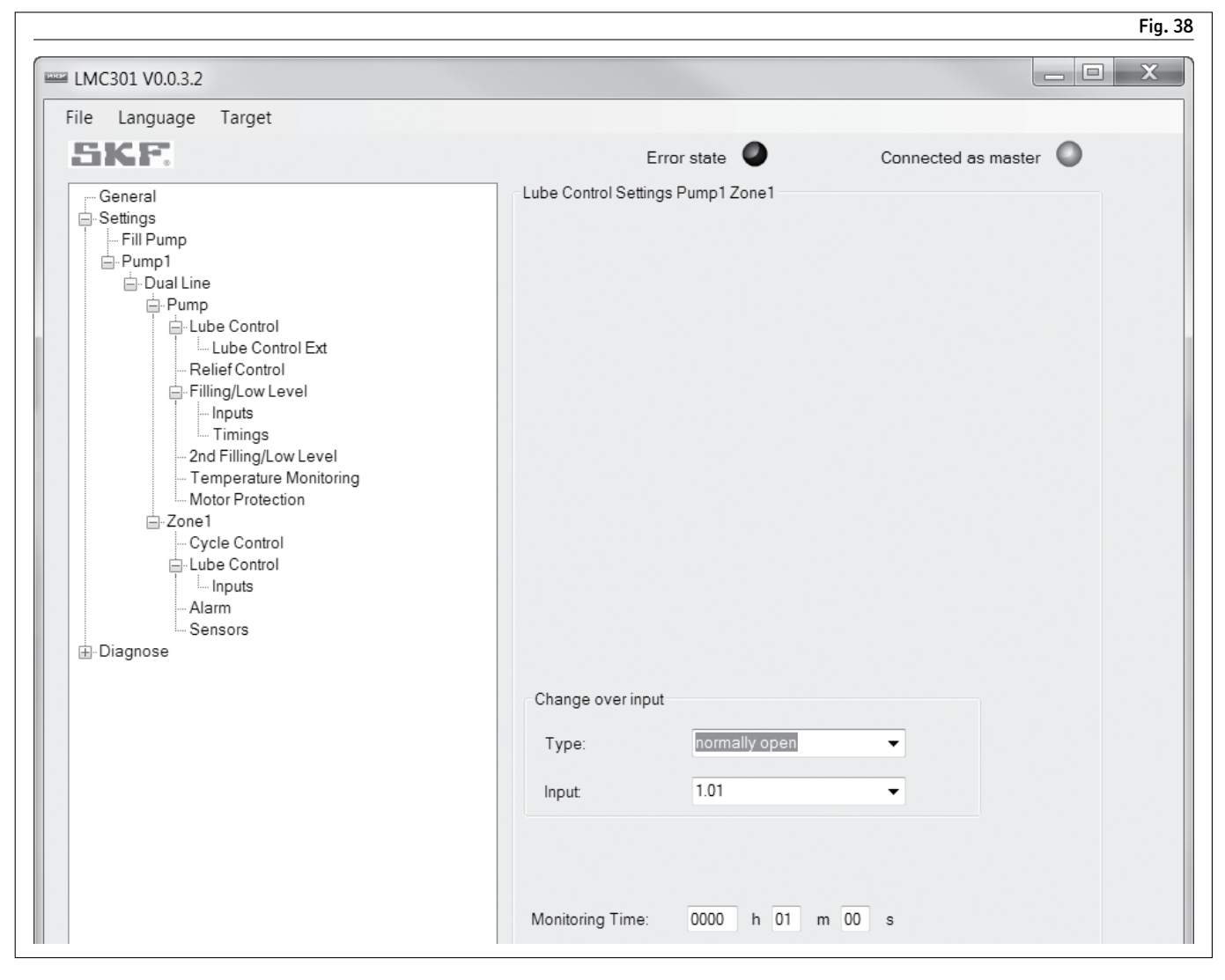

# Dual Line $\rightarrow$ Zone $\rightarrow$ Lube Control

**Change over input** communicates to controller change over has occurred. **Monitoring Time** displays amount of time that switch has to activate or will show error.

| ile Language Target                                                               |                 |                          |                     |   |
|-----------------------------------------------------------------------------------|-----------------|--------------------------|---------------------|---|
| SKE                                                                               |                 | Error state 🥥            | Connected as master | 0 |
| General<br>Settings<br>Fill Pump<br>Dual Line<br>Lube Control<br>Lube Control Ext | Lube control in | put settings Pump1 Zone1 |                     |   |
| Filling/Low Level                                                                 | Pressure Se     | nsor at EOL              |                     |   |
| - Inputs<br>Timings                                                               | Туре:           | normally open            | -                   |   |
| 2nd Filling/Low Level<br>Temperature Monitoring<br>Motor Protection               | Input A:        | 1.01                     | •                   |   |
| -Zone1                                                                            | Input B:        | 1.01                     | •                   |   |

### Dual Line → Zone → Lube Control → Inputs

**Pressure switches** determines settings for zone depending on selected valves. Each pipe in dual line system needs pressure switch or pressure transducer.

## **Pressure sensor at EOL Type** configures pressure switch of sensor specifically for zone.

**Pressure sensor at EOL Input** assigns available I/O port for sensor. Various PSI settings assign sensor values.

If pressure sensor is available, must define minimum and maximum absolute and different pressure. System will learn optimum settings in **Adaptive Mode**.

| ikf.                                                                             | Error s                    | tate 🖉        | Connected a | s master 🔘 |
|----------------------------------------------------------------------------------|----------------------------|---------------|-------------|------------|
| General<br>Settings<br>Fill Pump<br>Pump1<br>Dual Line<br>Pump<br>↓ Lube Control | Lube control input setting | s Pump1 Zone1 |             |            |
| Lube Control Ext     Relief Control     Filling/Low Level     Inputs     Timings | Pressure Sensor at EC      | 4 - 20mA      | •           |            |
|                                                                                  | Input A:                   | 1.01          | •           |            |
| □-Zone1                                                                          | Input B:                   | 1.01          | •           |            |
| Lube Control                                                                     | Min. value:                | 0             | psi         |            |
| Alarm<br>Sensors                                                                 | Max. value:                | 0             | psi         |            |
| Diagnose                                                                         | Max. abs. pressure:        | 0             | psi         |            |
|                                                                                  | Min. abs. pressure:        | 0             | psi         |            |
|                                                                                  | Max dif pressure:          | 0             | nsi         |            |

| KE                                                                                           |                                | Error state                                                                             | Connected as master |
|----------------------------------------------------------------------------------------------|--------------------------------|-----------------------------------------------------------------------------------------|---------------------|
| General<br>Settings<br>Diagnose<br>Error History<br>Lube Event History<br>Lube Event Counter | Error History<br>No of Errors: | 11                                                                                      |                     |
|                                                                                              | No.011<br>occd.<br>clrd.       | E155<br>109:04:00 02/16/16 12:39:06<br>:-:<br>IO Board1 offline                         | P1Z1                |
|                                                                                              | No.010<br>occd.<br>cIrd.       | E155<br>109:04:00 02/16/16 12:05:46<br>109:04:00 02/16/16 12:39:06<br>IO Board1 offline | P1Z1                |
|                                                                                              | No.009<br>occd.<br>cIrd.       | E155<br>109:04:00 02/16/16 12:05:38<br>109:04:00 02/16/16 12:05:46<br>IO Board1 offline | P1Z1                |
|                                                                                              | No.008<br>occd.<br>clrd.       | E155<br>109:04:00 02/16/16 12:05:34<br>-:-:                                             | P1Z2                |
|                                                                                              | No.007<br>occd.<br>clrd.       | E155<br>109:04:00 02/16/16 12:05:34<br>109:04:00 02/16/16 12:05:38<br>IO Board1 offline | P1Z1                |
|                                                                                              | No.006<br>occd.<br>clrd.       | E155<br>109:04:00 02/11/16 14:29:39<br>109:04:00 02/16/16 12:05:34<br>IO Board1 offline | P1Z1                |

### Diagnose → Error History

Error History

**No of Errors** displays total number of errors logged.

**Error log display** displays line item information on logged errors.

### Diagnose → Lube Event History

#### Lube Event History

Lube Events displays total number of lube events in record. Lube events display displays line item information on lube events.

|                                                                                              |                                      | Fig. 41             |
|----------------------------------------------------------------------------------------------|--------------------------------------|---------------------|
| File Language Target                                                                         |                                      |                     |
| SKE                                                                                          | Error state                          | Connected as master |
| General<br>Settings<br>Diagnose<br>Error History<br>Lube Event History<br>Lube Event Counter | Lube Event History<br>Lube Events: 0 |                     |
|                                                                                              | LubeEvent history empty!             | A                   |

| LMC301 V0.0.3.2                                                                              |                                                                                               |                     |
|----------------------------------------------------------------------------------------------|-----------------------------------------------------------------------------------------------|---------------------|
| File Language Target                                                                         |                                                                                               |                     |
| SKE                                                                                          | Error state                                                                                   | Connected as master |
| General<br>Settings<br>Diagnose<br>Error History<br>Lube Event History<br>Lube Event Counter | Lube Event Counter Pump1 Zone1: 0 Zone2: 0 Zone3: 0 Pump2 Zone1: 0 Zone2: 0 Zone2: 0 Zone3: 0 |                     |
|                                                                                              | Pump3                                                                                         |                     |
|                                                                                              | Zone1: 0                                                                                      |                     |
|                                                                                              | Zone2 <sup>.</sup> 0                                                                          |                     |
|                                                                                              | Zone3: 0                                                                                      |                     |

### Diagnose → Lube Event Counter

#### Lube Event Counter

**Pump/Zone** displays total number of lube events by pump and zone since last memory clear.

**Network** displays total number of lube events by pump and zone since last memory clear.

| MC301 V0.0.3.0    |                  |                         |
|-------------------|------------------|-------------------------|
| e Language Target |                  |                         |
| SKF               | Error state      | Connected as supervisor |
|                   | IOBoard Addr1    |                         |
|                   | Serial: 00000025 |                         |
|                   | HW Version: 1.40 |                         |
|                   | FW Version: 0.55 |                         |

### Network →IO Board AddrX

**IO Board Addr X** displays serial number, hardware revision and firmware revision of selected I/O Board.

| MC301 V0.0.3.2      |                          |                    |  |
|---------------------|--------------------------|--------------------|--|
|                     | Error state              | Offline Mode       |  |
| General<br>Settings | Firmware Update          |                    |  |
| bidghose            | 1) Select device:        | DAYX4G1V   Refresh |  |
|                     | 2) Select Firmware File: | load BIN-File      |  |
|                     | Ī                        | No file selected   |  |
|                     |                          |                    |  |
|                     | 3) Programm:             | Program            |  |
|                     | 3) Programm:             | Program            |  |

### Firmware update

- 1 Save device backup configuration to file by selecting File>Save.
- 2 Reload configuration saved prior to beginning procedure File>Open.
- ${\bf 3}$  Send configuration to controller  ${\bf Target}$

**Firmware update window** indicates update procedure is working properly.

#### NOTE

Do not interrupt update procedure before completion.

#### NOTE

Firmware update can only be run while system is in **disconnect** mode.

**Select device** displays all controllers connected to computer. Only one can be updated at a time.

**Refresh** updates list of connected controllers.

**Select Firmware File** displays selected firmware file.

Load BIN-File opens Windows Explorer so that proper software file can be chosen. Programm executes update procedure. Reset controller power when update is complete.

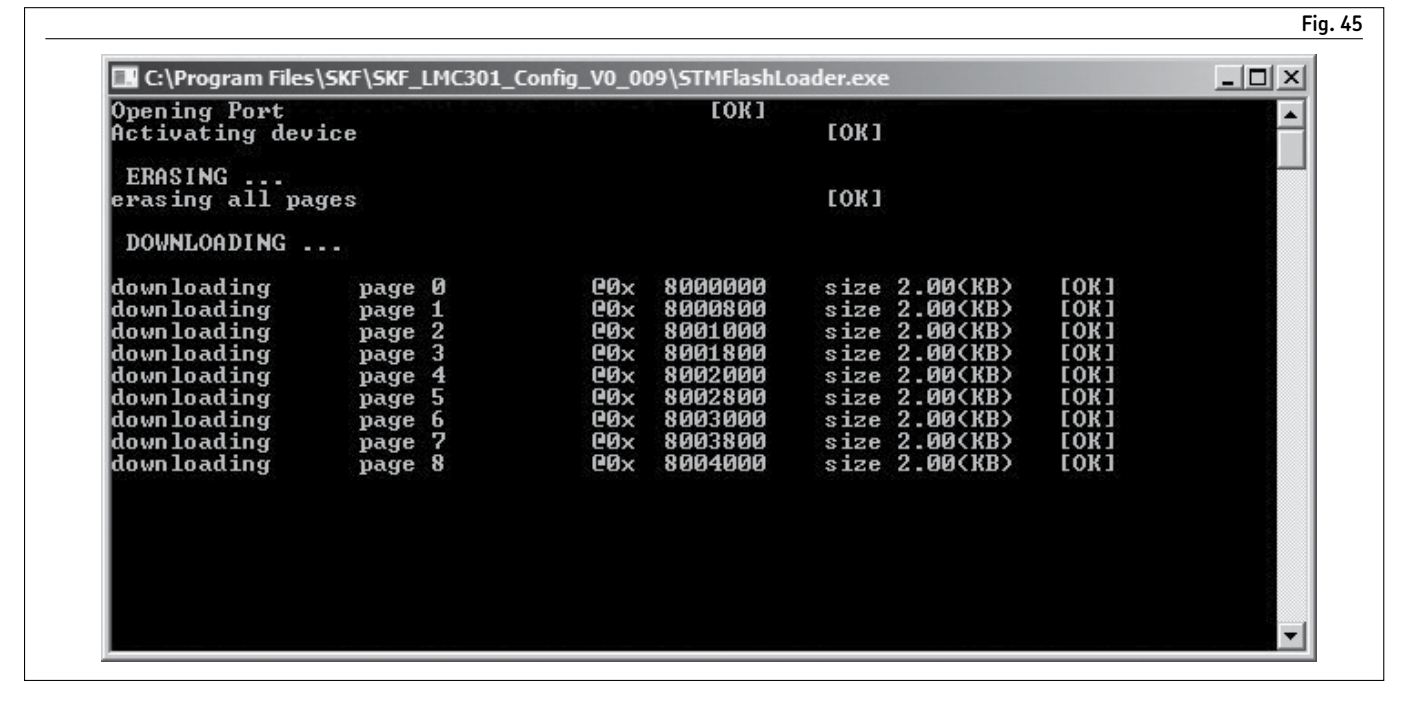

#### Warranty

The instructions do not contain any information on the warranty. This can be found in the General Conditions of Sales, available at: www.lincolnindustrial.com/technicalservice or www.skf.com/lubrication.

#### skf.com | lincolnindustrial.com

® SKF and Lincoln are registered trademarks of the SKF Group.

© SKF Group 2023 The contents of this publication are the copyright of the publisher and may not be reproduced (even extracts) unless prior written permission is granted. Every care has been taken to ensure the accuracy of the information contained in this publication but no liability can be accepted for any loss or damage whether direct, indirect or consequential arising out of the use of the information contained herein.

November 2023 · Form 404621 Version 2

Microsoft is the registered trademark of Microsoft Corporation.